# LCe-4 Integrated Headend Controller Installation Manual

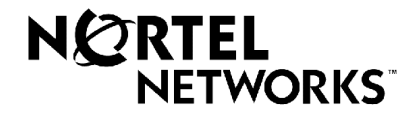

#### Radio Frequency Interference Statement

**NOTE:** This equipment has been tested and found to comply with the limits for a Class A digital device, pursuant to part 15 of the FCC Rules. These limits are designed to provide reasonable protection against harmful interference when the equipment is operated in a commercial environment. This equipment generates, uses, and can radiate radio frequency energy and, if not installed and used in accordance with the instruction manual, may cause harmful interference to radio communications. Operation of this equipment in a residential area is likely to cause harmful interference in which cause the user will be required to correct the interference at his own expense.

This digital apparatus does not exceed the Class A limits for radio noise emissions from digital apparatus set out in the Radio Interference Regulations of the Canadian Department of Communications

Le présent appareil numérique n'émet pas de bruits radioélectriques dépassant les limites applicables aux appareils numériques de classe A prèscrite dans le Règlement sur le brouillage radioélectrique édict par le Ministère des Communications du Canada.

To maintain compliance with FCC radio frequency emission limits the use of quadshield, RG-6/U type CATV cable is required for connection to the CATV system. Any changes or modifications may void the user's authority to operate this equipment.

#### EN 55 022 Statement

This is to certify that Bay Networks LCe-4 is shielded against the generation of radio interference in accordance with the application of Council Directive 89/336/EEC, Article 4a. Conformity is declared by the application of EN 55 022 Class A (CISPR 22).

#### Voluntary Control Council for Interference (VCCI) Statement

この装置は、情報処埋装置等電波障害目主規制協議会(VCCI)の基準 に基づくクラスA情報技術装置です。この装置を家庭環境で使用すると電波 妨害を引き起こすことがあります。この場合には使用者が適切な対策を講ず るよう要求されることがあります。

This is a Class A product based on the standard of the Voluntary Control Council for Interference from Information Technology Equipment (VCCI). If this is used near a radio or television receiver in a domestic environment, it may cause radio interference. Install and use the equipment according to the instruction manual.

#### Règlement sur le brouillage radioélectrique du ministère des Communications

Cet appareil numérique (LCe-4) respecte les limites de bruits radioélectriques visant les appareils numériques de Classe A prescrites dans le Règlement sur le brouillage radioélectrique du Ministère des Communications du Canada.

#### EC Declaration of Conformity

This product conforms to the provisions of Council Directive 89/336/EEC and 73/23/EEC.

# LCe-4 Integrated Headend Controller Installation Manual

This manual in conjunction with the Nortel Networks, Data Over Cable Division Provisioning Server (LCn) User Guide describes how to install and configure the Integrated Headend Controller (LCe-4). This manual is intended for the hardware installer and the network manager.

Suppression/Update Information: This is a new manual.

**Revision 01** 

304823-A March 1999

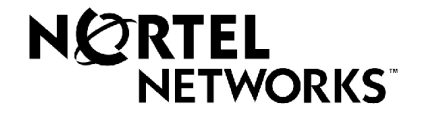

#### Bay Networks, Inc. 8 Federal Street Billerica, MA 01821

#### Copyright © 1998 Bay Networks, Inc.

All rights reserved. Printed in the USA. Test Date.

The information in this document is subject to change without notice. The statements, configurations, technical data, and recommendations in this document are believed to be accurate and reliable, but are presented without express or implied warranty. Users must take full responsibility for their applications of any products specified in this document. The information in this document is proprietary to Bay Networks, Inc.

The software described in this document is furnished under a license agreement and may only be used in accordance with the terms of that license. A summary of the Software License is included in this document.

#### Trademarks

Microsoft, Microsoft Access, MS-DOS, Windows 95, and Windows NT are registered trademarks of Microsoft Corporation. Bay Networks and Optivity are registered trademarks, and the Bay Networks logo, LANcity Personal, and Where Information Flows are trademarks of Bay Networks, Inc. All other trademarks and registered trademarks are the property of their respective owners.

#### **Restricted Rights Legend**

Use, duplication, or disclosure by the United States Government is subject to restrictions as set forth in subparagraph (c)(1)(ii) of the Rights in Technical Data and Computer Software clause at DFARS 252.227-7013.

Notwithstanding any other license agreement that may pertain to, or accompany the delivery of, this computer software, the rights of the United States Government regarding its use, reproduction, and disclosure are as set forth in the Commercial Computer Software-Restricted Rights clause at FAR 52.227-19.

#### **Statement of Conditions**

In the interest of improving internal design, operational function, and/or reliability, Bay Networks, Inc. reserves the right to make changes to the products described in this document without notice.

Bay Networks, Inc. does not assume any liability that may occur due to the use or application of the product(s) or circuit layout(s) described herein.

Portions of the code in this software product may be Copyright © 1988, Regents of the University of California. All rights reserved. Redistribution and use in source and binary forms of such portions are permitted, provided that the above copyright notice and this paragraph are duplicated in all such forms and that any documentation, advertising materials, and other materials related to such distribution and use acknowledge that such portions of the software were developed by the University of California, Berkeley. The name of the University may not be used to endorse or promote products derived from such portions of the software without specific prior written permission.

SUCH PORTIONS OF THE SOFTWARE ARE PROVIDED "AS IS" AND WITHOUT ANY EXPRESS OR IMPLIED WARRANTIES, INCLUDING, WITHOUT LIMITATION, THE IMPLIED WARRANTIES OF MERCHANTABILITY AND FITNESS FOR A PARTICULAR PURPOSE.

In addition, the program and information contained herein are licensed only pursuant to a license agreement that contains restrictions on use and disclosure (that may incorporate by reference certain limitations and notices imposed by third parties).

#### Bay Networks, Inc. Software License Agreement

**NOTICE:** Please carefully read this license agreement before copying or using the accompanying software or installing the hardware unit with pre-enabled software (each of which is referred to as "Software" in this Agreement). BY COPYING OR USING THE SOFTWARE, YOU ACCEPT ALL OF THE TERMS AND CONDITIONS OF THIS LICENSE AGREEMENT. THE TERMS EXPRESSED IN THIS AGREEMENT ARE THE ONLY TERMS UNDER WHICH BAY NETWORKS WILL PERMIT YOU TO USE THE SOFTWARE. If you do not accept these terms and conditions, return the product, unused and in the original shipping container, within 30 days of purchase to obtain a credit for the full purchase price.

**1. License Grant.** Bay Networks, Inc. ("Bay Networks") grants the end user of the Software ("Licensee") a personal, nonexclusive, nontransferable license: a) to use the Software either on a single computer or, if applicable, on a single authorized device identified by host ID, for which it was originally acquired; b) to copy the Software solely for backup purposes in support of authorized use of the Software; and c) to use and copy the associated user manual solely in support of authorized use of the Software by Licensee. This license applies to the Software only and does not extend to Bay Networks Agent software or other Bay Networks software products. Bay Networks Agent software or other Bay Networks software products are licensed for use under the terms of the applicable Bay Networks, Inc. Software License Agreement that accompanies such software and upon payment by the end user of the applicable license fees for such software.

2. Restrictions on use; reservation of rights. The Software and user manuals are protected under copyright laws. Bay Networks and/or its licensors retain all title and ownership in both the Software and user manuals, including any revisions made by Bay Networks or its licensors. The copyright notice must be reproduced and included with any copy of any portion of the Software or user manuals. Licensee may not modify, translate, decompile, disassemble, use for any competitive analysis, reverse engineer, distribute, or create derivative works from the Software or user manuals or any copy, in whole or in part. Except as expressly provided in this Agreement, Licensee may not copy or transfer the Software or user manuals, in whole or in part. The Software and user manuals embody Bay Networks' and its licensors' confidential and proprietary intellectual property. Licensee shall not sublicense, assign, or otherwise disclose to any third party the Software, or any information about the operation, design, performance, or implementation of the Software and user manuals that is confidential to Bay Networks and its licensors; however, Licensee may grant permission to its consultants, subcontractors, and agents to use the Software at Licensee's facility, provided they have agreed to use the Software only in accordance with the terms of this license.

3. Limited warranty. Bay Networks warrants each item of Software, as delivered by Bay Networks and properly installed and operated on Bay Networks hardware or other equipment it is originally licensed for, to function substantially as described in its accompanying user manual during its warranty period, which begins on the date Software is first shipped to Licensee. If any item of Software fails to so function during its warranty period, as the sole remedy Bay Networks will at its discretion provide a suitable fix, patch, or workaround for the problem that may be included in a future Software release. Bay Networks further warrants to Licensee that the media on which the Software is provided will be free from defects in materials and workmanship under normal use for a period of 90 days from the date Software is first shipped to Licensee. Bay Networks will replace defective media at no charge if it is returned to Bay Networks during the warranty period along with proof of the date of shipment. This warranty does not apply if the media has been damaged as a result of accident, misuse, or abuse. The Licensee assumes all responsibility for selection of the Software to achieve Licensee's intended results and for the installation, use, and results obtained from the Software. Bay Networks does not warrant a) that the functions contained in the software will meet the Licensee's requirements, b) that the Software will operate in the hardware or software combinations that the Licensee may select, c) that the operation of the Software will be uninterrupted or error free, or d) that all defects in the operation of the Software will be corrected. Bay Networks is not obligated to remedy any Software defect that cannot be reproduced with the latest Software release. These warranties do not apply to the Software if it has been (i) altered, except by Bay Networks or in accordance with its instructions; (ii) used in conjunction with another vendor's product, resulting in the defect; or (iii) damaged by improper environment, abuse, misuse, accident, or negligence. THE FOREGOING WARRANTIES AND LIMITATIONS ARE EXCLUSIVE REMEDIES AND ARE IN LIEU OF ALL OTHER WARRANTIES EXPRESS OR IMPLIED. INCLUDING WITHOUT LIMITATION ANY WARRANTY OF MERCHANTABILITY OR FITNESS FOR A PARTICULAR PURPOSE. Licensee is responsible for the security of its own data and information and for maintaining adequate procedures apart from the Software to reconstruct lost or altered files, data, or programs.

**4. Limitation of liability.** IN NO EVENT WILL BAY NETWORKS OR ITS LICENSORS BE LIABLE FOR ANY COST OF SUBSTITUTE PROCUREMENT; SPECIAL, INDIRECT, INCIDENTAL, OR CONSEQUENTIAL DAMAGES; OR ANY DAMAGES RESULTING FROM INACCURATE OR LOST DATA OR LOSS OF USE OR PROFITS ARISING OUT OF OR IN CONNECTION WITH THE PERFORMANCE OF THE SOFTWARE, EVEN IF BAY NETWORKS HAS BEEN ADVISED OF THE POSSIBILITY OF SUCH DAMAGES. IN NO EVENT SHALL THE LIABILITY OF BAY NETWORKS RELATING TO THE SOFTWARE OR THIS AGREEMENT EXCEED THE PRICE PAID TO BAY NETWORKS FOR THE SOFTWARE LICENSE.

**5. Government Licensees.** This provision applies to all Software and documentation acquired directly or indirectly by or on behalf of the United States Government. The Software and documentation are commercial products, licensed on the open market at market prices, and were developed entirely at private expense and without the use of any U.S. Government funds. The license to the U.S. Government is granted only with restricted rights, and use, duplication, or disclosure by the U.S. Government is subject to the restrictions set forth in subparagraph (c)(1) of the Commercial Computer Software—Restricted Rights clause of FAR 52.227-19 and the limitations set out in this license for civilian agencies, and subparagraph (c)(1)(ii) of the Rights in Technical Data and Computer Software clause of DFARS 252.227-7013, for agencies of the Department of Defense or their successors, whichever is applicable.

6. Use of Software in the European Community. This provision applies to all Software acquired for use within the European Community. If Licensee uses the Software within a country in the European Community, the Software Directive enacted by the Council of European Communities Directive dated 14 May, 1991, will apply to the examination of the Software to facilitate interoperability. Licensee agrees to notify Bay Networks of any such intended examination of the Software and may procure support and assistance from Bay Networks.

**7. Term and termination.** This license is effective until terminated; however, all of the restrictions with respect to Bay Networks' copyright in the Software and user manuals will cease being effective at the date of expiration of the Bay Networks copyright; those restrictions relating to use and disclosure of Bay Networks' confidential information shall continue in effect. Licensee may terminate this license at any time. The license will automatically terminate if Licensee fails to comply with any of the terms and conditions of the license. Upon termination for any reason, Licensee will immediately destroy or return to Bay Networks the Software, user manuals, and all copies. Bay Networks is not liable to Licensee for damages in any form solely by reason of the termination of this license.

**8. Export and Re-export.** Licensee agrees not to export, directly or indirectly, the Software or related technical data or information without first obtaining any required export licenses or other governmental approvals. Without limiting the foregoing, Licensee, on behalf of itself and its subsidiaries and affiliates, agrees that it will not, without first obtaining all export licenses and approvals required by the U.S. Government: (i) export, re-export, transfer, or divert any such Software or technical data, or any direct product thereof, to any country to which such exports or re-exports are restricted or embargoed under United States export control laws and regulations, or to any national or resident of such restricted or embargoed countries; or (ii) provide the Software or related technical data or information to any military end user or for any military end use, including the design, development, or production of any chemical, nuclear, or biological weapons.

**9.** General. If any provision of this Agreement is held to be invalid or unenforceable by a court of competent jurisdiction, the remainder of the provisions of this Agreement shall remain in full force and effect. This Agreement will be governed by the laws of the state of California.

Should you have any questions concerning this Agreement, contact Bay Networks, Inc., 4401 Great America Parkway, P.O. Box 58185, Santa Clara, California 95054-8185.

LICENSEE ACKNOWLEDGES THAT LICENSEE HAS READ THIS AGREEMENT, UNDERSTANDS IT, AND AGREES TO BE BOUND BY ITS TERMS AND CONDITIONS. LICENSEE FURTHER AGREES THAT THIS AGREEMENT IS THE ENTIRE AND EXCLUSIVE AGREEMENT BETWEEN BAY NETWORKS AND LICENSEE, WHICH SUPERSEDES ALL PRIOR ORAL AND WRITTEN AGREEMENTS AND COMMUNICATIONS BETWEEN THE PARTIES PERTAINING TO THE SUBJECT MATTER OF THIS AGREEMENT. NO DIFFERENT OR ADDITIONAL TERMS WILL BE ENFORCEABLE AGAINST BAY NETWORKS UNLESS BAY NETWORKS GIVES ITS EXPRESS WRITTEN CONSENT, INCLUDING AN EXPRESS WAIVER OF THE TERMS OF THIS AGREEMENT.

#### **About This Document**

| Conventions Used in This Guide                 | xii   |
|------------------------------------------------|-------|
| Acronyms                                       | xiii  |
| Nortel Networks Technical Publications         | xiv   |
| Nortel Networks Customer Service               | xv    |
| How to Get Help                                | xv    |
| Associated Document                            | xvi   |
| Safety Precautions                             | xvi   |
| Symbols                                        | xvi   |
| Placement of the Integrated Headend Controller | xvii  |
| Power Cord Connection                          | xvii  |
| The Integrated Headend Controller Cover        | xviii |
|                                                |       |

#### Chapter 1

#### Introduction

| Before You Begin                                 | 1-1 |
|--------------------------------------------------|-----|
| Installation Tools and Equipment Required        | 1-1 |
| Tools You May Need                               | 1-2 |
| Installation and Verification Equipment You Need | 1-2 |
| Additional Installation Equipment You May Need   | 1-2 |
| Physical Description                             | 1-2 |
| LCe-4 Dual Headend Reference Cable Modems        | 1-4 |
| Headend Reference Cable Modem Functions          | 1-4 |
| Headend Reference Cable Modem LEDs               | 1-4 |
| LCe-4 Dual Frequency Translators                 | 1-5 |
| LCe-4 Controls                                   | 1-5 |
| Mode Information                                 | 1-5 |
| Status Information                               | 1-5 |
| Specifications                                   | 1-7 |
| Installation and Operating Environment           | 1-7 |
| Performance                                      | 1-7 |
| Modulation Specifications                        | 1-7 |
| Regulatory Specifications                        | 1-7 |
| RF Electrical Specifications                     | 1-8 |
| Cable Television Network Requirements            | 1-8 |

#### Chapter 2

| System Installation      |     |
|--------------------------|-----|
| Unpacking and Inspection | 2-1 |
| Taking Inventory         | 2-1 |
| Mounting                 | 2-1 |
| Rack Requirements        | 2-1 |
| Cooling Requirements     | 2-2 |
| Power Requirements       | 2-3 |
| Rear Panel Connections   | 2-4 |
| Rack Installation        | 2-5 |

#### Chapter 3

#### **Operator Instructions**

| Setting LCe's Reverse Channel Input Level                      | 3-1  |
|----------------------------------------------------------------|------|
| Selecting the Reverse Channel Attenuation                      | 3-1  |
| Selecting Reverse Attenuation When Multiple Nodes Are Combined | 3-3  |
| Maintaining Reverse Channel Signal-to-Noise Optimization       | 3-4  |
| Limiting The Number of Combining Segments                      | 3-4  |
| LCe Networks A and B Forward Channel Output Level              | 3-5  |
| Setting LCe's Forward Channel Output Level                     | 3-5  |
| Measuring the LCe QPSK Output Signal                           | 3-7  |
| Operating Controls                                             | 3-8  |
| Input Frequency Adjust                                         | 3-9  |
| IF Level Adjust                                                | 3-9  |
| Output Frequency Adjust                                        | 3-10 |
| RF Level Adjust                                                | 3-10 |
| RF Output Enable                                               | 3-10 |
| Remote Address                                                 | 3-11 |
|                                                                |      |

#### Chapter 4

#### **Console Port Interface**

| Operation                                   | 4-1 |
|---------------------------------------------|-----|
| Remote Connector Cabling                    | 4-1 |
| LCe-4 Daisy Chain Configuration             | 4-3 |
| LCe-4 Headend Controller User Interface     | 4-4 |
| Installing The LCe-4 User Interface on a PC | 4-4 |

| LCe-4 User Interface Software Access Screen               | 4-5  |
|-----------------------------------------------------------|------|
| System                                                    | 4-6  |
| Com Port                                                  | 4-6  |
| Baud Rate                                                 | 4-6  |
| Local Connect                                             | 4-6  |
| Phone Number                                              | 4-6  |
| Status                                                    | 4-7  |
| Unit Configuration                                        | 4-7  |
| Address                                                   | 4-7  |
| Local Control Enabled                                     | 4-7  |
| Error Code                                                | 4-7  |
| Temperature                                               | 4-7  |
| Network A Configuration                                   | 4-8  |
| Fin                                                       | 4-8  |
| IF Adj                                                    | 4-8  |
| IF Level                                                  | 4-9  |
| Fout                                                      | 4-9  |
| RF Adj                                                    | 4-9  |
| RF Level                                                  | 4-9  |
| Output Enabled                                            | 4-9  |
| Network B Configuration                                   | 4-10 |
| Status Bar                                                | 4-10 |
| Using Terminal Emulation                                  | 4-10 |
| Terminal Configuration                                    | 4-10 |
| Port settings                                             | 4-10 |
| Emulation                                                 | 4-10 |
| Miscellaneous                                             | 4-10 |
| Generating Commands with Windows-Based Terminal Emulators | 4-11 |
| Using Function Keys                                       | 4-11 |
| Command Structure                                         | 4-11 |
| Response Structure                                        | 4-14 |
| Command Descriptions and System Responses                 | 4-15 |
| Set Input Frequency                                       | 4-15 |
| Set Output Frequency                                      | 4-15 |
| Set IF Attenuation                                        | 4-15 |
| Set RF Attenuation                                        | 4-16 |
| Enable RF Output                                          | 4-16 |
| Disable RF Output                                         | 4-16 |
| Enable Local Control                                      | 4-16 |
| Disable Local Control                                     | 4-17 |
| Status Unit Request                                       | 4-17 |
| Status Configuration Request                              | 4-18 |

| CRC Calculations | 4-19 |
|------------------|------|
| Example          | 4-19 |
| Lookup Table     | 4-21 |
| Sample Code      | 4-24 |
|                  |      |

## Appendix

| Channel Allocation Chart   | A-1 |
|----------------------------|-----|
| Comparison of LCe Products | A-5 |

# **About This Document**

The LCe-4 Integrated Headend Controller Installation Manual describes how to:

- Install the LCe-4 for operation on your HFC systems
- Select the return channel attenuation
- Adjust the LCe's output
- Read the LCe's control panel
- Set the LCe's transmit and receive frequencies
- Monitor the output of the LCe's signal to the forward combiner

The *LCe-4 Integrated Headend Controller Installation Manual* provides the LCe's major specifications, instructions for setting up the integrated cable TV single-channel translators, and verifying the LCe's HFC signal levels.

If you are a cable TV technician and/or installation technician trained to perform system installations, you need to read this manual.

| If you want                                                                                                    | Go to     |
|----------------------------------------------------------------------------------------------------|-----------|
| The LCe's physical description and specifications and/or a list of required tools and materials.                            | Chapter 1 |
| Set up procedures for the LCe, including rack mount instructions.                                                           | Chapter 2 |
| The location and description of the unit's control panel<br>and status LEDs and how to set input and output<br>frequencies. | Chapter 3 |
| The console port interface for remote management.                                                                           | Chapter 4 |

# **Conventions Used in This Guide**

| angle brackets (<>)  | Indicate that you choose the text to enter based on the description<br>inside the brackets. Do not type the brackets when entering the<br>command.                                                                                              |
|----------------------|----------------------------------------------------------------------------------------------------|
| bold text            | Example: If command syntax is ping , you enter ping         192.32.10.12         Indicates text that you need to enter, command names, and         buttons in menu paths.         Example: Enter wfsm &         Example: Use the dinfo command. |
|                      | Example: ATM DXI > Interfaces > <b>PVCs</b> identifies the PVCs button in the window that appears when you select the Interfaces option from the ATM DXI menu.                                                                                  |
| brackets ([])        | Indicate optional elements. You can choose none, one, or all of the options.                                                                                                    |
| Capitalized word     | Indicates a key that you press. For example:                                                                                                    |
|                      | Press Return or Enter. When you see two key names, press and<br>hold the first key, and then type the second character. For<br>example:                                                                                                    |
|                      | To Press Control-C, press and hold the Control key, and then press the C key.                                                                                                    |
| ellipsis points      | Horizontal $()$ and vertical $(\dot{\cdot})$ ellipsis points indicate omitted information.                                                                                                    |
| italic text          | Indicates variable values in command syntax descriptions, new terms, file and directory names, and book titles.                                                                                                    |
| quotation marks ("") | Indicate the title of a chapter or section within a book.                                                                                                    |
| screen text          | Indicates data that appears on the screen.<br>Example: Set Nortel Networks Trap Monitor Filters                                                                                                    |
| separator ( > )      | Separates menu and option names in instructions and internal<br>pin-to-pin wire connections.<br>Example: Protocols > AppleTalk identifies the AppleTalk option<br>in the Protocols menu.<br>Example: Pin $7 > 19 > 20$                          |
| vertical line ( )    | Indicates that you enter only one of the parts of the command.<br>The vertical line separates choices. Do not type the vertical line<br>when entering the command.<br>Example: If the command syntax is                                         |
|                      | show at routes   nets, you enter either show at routes or show at nets, but not both.                                                                                                    |

# Acronyms

| ASIC  | Applications Specific Integrated Circuit   |
|-------|--------------------------------------------|
| BootP | Bootstrap Protocol                         |
| BRI   | Basic Rate Interface                       |
| BS    | Block Sync                                 |
| BW    | Bandwidth                                  |
| CDM   | Cable Data Modem                           |
| СМ    | Cable Modem                                |
| dB    | Decibel                                    |
| dBc   | Decibel Carrier                            |
| dBm   | Decibel Milliwatt                          |
| dBmV  | Decibel Millivolt                          |
| DCE   | Data Communications Equipment              |
| DES   | Data Encryption Standard                   |
| DHCP  | Dynamic Host Configuration Protocol        |
| FSH   | Field Support History Log                  |
| FTP   | File Transfer Protocol                     |
| GUI   | Graphical User Interface                   |
| HDLC  | High-Level Data Link Control               |
| HFC   | Hybrid Fiber Coax                          |
| HRN   | Headend Reference Node                     |
| IP    | Internet Protocol                          |
| IRQ   | Interrupt Request                          |
| ISP   | Internet Service Provider                  |
| Kbps  | Kilobytes per Second                       |
| LAN   | Local Area Network                         |
| LCb   | LANcity Multiple User Cable Modem          |
| LCD   | Liquid Crystal Display                     |
| LCe   | LANcity Integrated Headend Controller      |
| LCh   | LANcity Headend Equalization Node          |
| LCn   | LANcity Provisioning Server                |
| LCP   | LANcity Personal Cable Modem               |
| LCT   | LANcity Transmaster (Frequency Translator) |
| LCw   | LANcity Work Group Bridge                  |
| MAC   | Media Access Control                       |

| ΝΛΑΤΙ  | Madia Assass Init                               |
|--------|-------------------------------------------------|
| MAU    | Media Access Unit                               |
| Mbps   | Megabytes Per Second                            |
| MIB    | Management Information Base                     |
| MSO    | Multiple System Operator                        |
| MTBF   | Mean Time Between Failures                      |
| MTD    | Max Transit Delay                               |
| NIC    | Network Interface Card                          |
| NMS    | Network Management System                       |
| NVRAM  | Non-Volatile Random Access Memory               |
| OSI    | Open Systems Interconnection                    |
| OSPF   | Open Shortest Path First (Protocol)             |
| PPP    | Point-to-Point Protocol                         |
| QPSK   | Quadrature Phase Shift Keying                   |
| RDBMS  | Relational Database Management System           |
| RF     | Radio Frequency                                 |
| RMA    | Return Merchandise Authorization                |
| RX     | Receive                                         |
| SMDS   | Switched Multimegabit Data Service              |
| SNMP   | Simple Network Management Protocol              |
| STP    | Spanning Tree Protocol, Shielded Twisted Pair   |
| TCP/IP | Transmission Control Protocol/Internet Protocol |
| Telnet | Telecommunication Network                       |
| TFTP   | Trivial File Transfer Protocol                  |
| Tmra   | Maximum Rated Ambient Temperature               |
| TPE    | Twisted-Pair Ethernet                           |
| TX     | Transmit                                        |
| UTP    | Unshielded Twisted Pair                         |
| WAN    | Wide Area Network                               |

# **Nortel Networks Technical Publications**

You can now print technical manuals and release notes free, directly from the Internet. Go to *support.baynetworks.com/library/tpubs*. Find the Nortel Networks products for which you need documentation. Then locate the specific category and model or version for your hardware or software product. Using Adobe Acrobat Reader, you can open the manuals and release notes, search for the sections you need, and print them on most standard printers. You can download Acrobat Reader free from the Adobe Systems Web site, *www.adobe.com*.

Documentation sets and CDs are available through your local Nortel Networks sales office or account representative.

## **Nortel Networks Customer Service**

You can purchase a support contract from your Nortel Networks distributor or authorized reseller, or directly from Nortel Networks Services. For information about, or to purchase a Nortel Networks service contract, either call your local Nortel Networks field sales office or one of the following numbers:

| Region                      | Telephone number                     | Fax number                                 | Email               |
|-----------------------------|--------------------------------------|--------------------------------------------|---------------------|
|                             |                                      |                                            |                     |
| United States<br>and Canada | 800-LANcity<br>978-916-3700 (direct) | 978-682-3200<br>Attn: Support<br>Contracts | Support@lancity.com |
| Europe                      | 33-4-92-96-69-66                     | 33-4-92-96-69-96                           |                     |

Information about customer service is also available on the World Wide Web at *support.baynetworks.com*.

# How to Get Help

If you purchased a service contract for your Nortel Networks product from a distributor or authorized reseller, contact the technical support staff for that distributor or reseller for assistance.

If you purchased a Nortel Networks service program, call one of the following Nortel Networks Technical Solutions Centers:

| Support Center   | Telephone<br>number            | Fax number                                 | Email                        |
|------------------|--------------------------------|--------------------------------------------|------------------------------|
| Andover, MA      | 800-2LANWAN*<br>(978-916-3700) | 978-682-3200<br>Attn: Support<br>Contracts | support@lancity.com          |
| Valbonne, France | 33-4-92-96-69-68               | 33-4-92-96-69-98                           | baypoint@baynetworks<br>.com |

\*For cable modems and cable modem family products, use Express Routing Code 174.

## **Associated Document**

Refer to the following document for further information:

• Nortel Networks, Broadband Technology Division User Guide - Provisioning Server - LCn describes how to install and use the basic functions of the Provisioning Server (LCn). Also included is information on setting up a network using the LCn.

# **Safety Precautions**

This document provides safety precautions to follow when installing the Integrated Headend Controller.

For your protection, observe the following safety precautions when setting up your equipment:

- Follow all warnings and instructions marked on the equipment.
- Ensure that the voltage and frequency of your power source matches the voltage and frequency inscribed on the equipment's electrical rating label.
- Never push objects of any kind through openings in the equipment. Dangerous voltages may be present. Conductive foreign objects could produce a short circuit that could cause fire, electric shock, or damage to your equipment.

# **Symbols**

The following international symbols appear in this book in places where you must perform procedures requiring proximity to electrical current.Modifications to Equipment

Do not make mechanical or electrical modifications to the equipment. The Integrated Headend Controller may not meet regulatory compliance if modified.

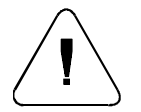

**Caution** – You risk damaging your equipment if you do not heed the instructions.

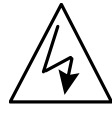

**Warning** – Hazardous voltage is present. To lessen the risk of electrical shock and danger to personal health, follow the instructions carefully.

# **Placement of the Integrated Headend Controller**

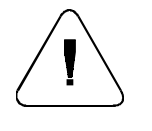

**Caution** – To ensure reliable operation of the Integrated Headend Controller and to protect it from overheating, do not block or cover openings in the equipment. Never place the Integrated Headend Controller near a radiator or heat register.

# **Power Cord Connection**

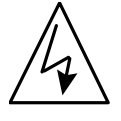

**Warning** – The Integrated Headend Controller is shipped with a grounding-type (3-wire) power cord. To reduce the risk of shock, always plug the cord into a grounded power outlet.

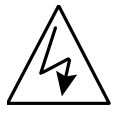

**Warning -** The Integrated Headend Controller is designed to work with single-phase power systems, having a grounded neutral conductor. To reduce the risk of electrical shock, do not plug the Integrated Headend Controller into any other type of power system. Contact your facilities manager or certified electrician if you are not sure what type of power is supplied to your building.

**Note**: The LCeEA-xx must be operated with the supplied line cord or with a line cord meeting IEC227 H03 VV-F or IEC227 H03 VVH2-F having conductors with a cross sectional area not less than .75 mm<sup>2</sup>.

# The Integrated Headend Controller Cover

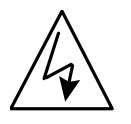

**Warning** – It is not safe to operate the Integrated Headend Controller without the cover in place. Failure to take this precaution may result in personal injury and system damage.

# Chapter 1 Introduction

This manual explains how to install an LCe-4 Integrated Headend Controller.

This chapter describes the LCe's physical characteristics and specifications. Chapter 1 also provides a list of required tools and materials.

# **Before You Begin**

You should be familiar with cable TV systems. Many of the operations described by this guide could disrupt the entire cable TV system if performed improperly.

This guide assumes you are familiar with the LCe-4 System's architecture and its technical terms such as Pacer, max loop delay, etc. If you are not familiar with these terms, refer to the *Nortel Networks, Broadband Technology Division Training Manual*.

You must have the permission and authorization of the cable TV system operator before you begin the installation.

# Installation Tools and Equipment Required

When installing the LCe on a cable TV network, a portion of the installation process involves testing the cable's forward and return frequency signal levels. These tests are in preparation for installing the LCPs and LCbs. The following sections describe the required tools and test equipment and their uses.

#### **Tools You May Need**

There are no special tools required to install the LCe. The tool kit should include:

- 7/16-inch open end wrench
- Phillips screwdriver

## Installation and Verification Equipment You Need

The following equipment is required during initial system set up and installation:

• A CW signal generator is required during initial system set up and installation.

This device is used to inject a RF carrier signal on the provided reverse channel of the cable TV network. This allows the user to measure the input and output signal levels and verify the operating frequency.

• Spectrum analyzer or power meter and tone generator

Instruments such as the spectrum analyzer, power meter and tone generator may be used to create and measure signals, signal levels and operating frequencies.

## Additional Installation Equipment You May Need

It is recommended that the following additional installation equipment is within easy access:

- Flash light
- Power extension cords/strips
- Multimeter (Ohm meter/volt meter)
- 75 Ohm Attenuators (various values, i.e., 3, 6, 10 dB)
- Splitters, directional couplers (single port, multi-port, various values)
- Coaxial cables (various lengths)

# **Physical Description**

The LCe-4 Integrated Headend Controller provides a highly integrated headend solution for the cable operator. As subscriber penetrations increase and new data channels are installed, headend rack space becomes a precious commodity, requiring space-efficient equipment. In only 3.5 inches of space, the LCe integrates all the equipment necessary to support two data channels including: frequency translators, cable TV-to-Ethernet bridges, data bandwidth allocator, and timing/frequency/amplitude reference (see Figure 1-1).

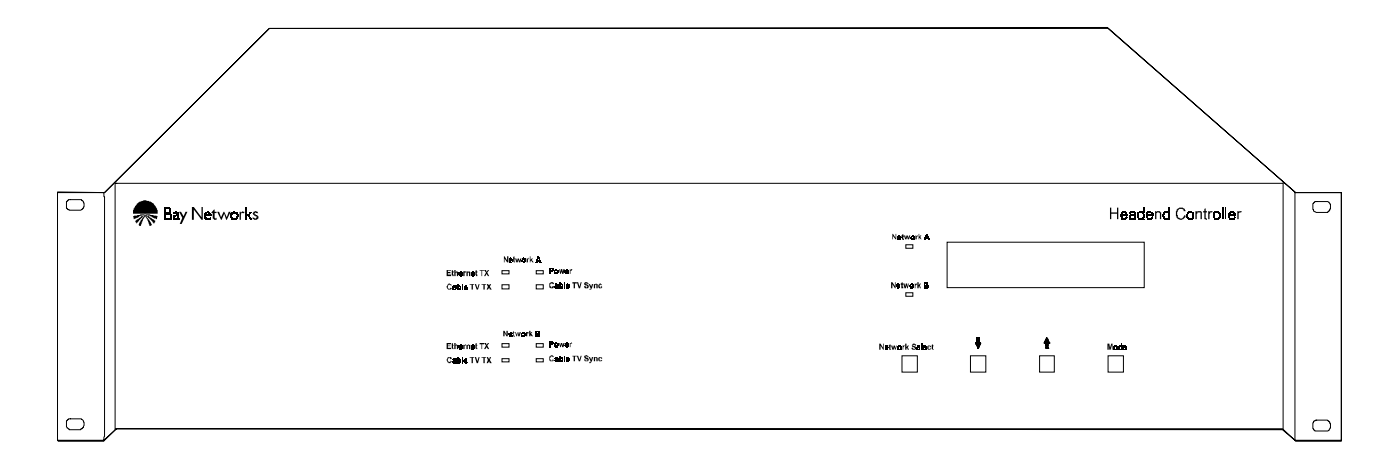

#### Figure 1-1 LCe-4 Integrated Headend Controller

Wiring complexity is minimized by integrating the required components for RF level settings to and from the headend reference nodes. Only RF connections for the upstream and downstream channels are required, providing an easy-to-manage wiring plan for the headend.

The LCe is at the heart of the Nortel Networks LANcity cable modem Plug-and-Play technology, minimizing the installation and maintenance costs of a data network. A cable modem need only be physically installed at the customer premises, with no local configuration or cable adjustment required. Functions such as channel selection, transmit level adjustment, frequency effect compensation and bandwidth allocation are done automatically and periodically under the control of the LCe.

The cable TV data channel is part of the worldwide Internet, and the LCe provides the connectivity. Integrating a very high performance bridge architecture provides interconnectivity between multiple data channels and an Internet router. The open and scalable Nortel Networks LANcity network architecture enables either direct connectivity through the Ethernet port or a routed or switched solution using equipment from the leading internetworking vendors.

The LCe system is frequency-agile over its operating range of 8.75 to 42 MHz upstream and 88 to 750 MHz downstream (band edge to band edge) in 250 KHz increments. The LCe allows configuration of modem frequencies through the easy-to-use front panel control or the serial port connection, which enables remote configuration using a telephone modem. Refer to Chapter 4, Console Port Interface, for more information on the LCe's serial connection. Data channels can be moved in frequency, allowing a dynamic management of spectrum.

## LCe-4 Dual Headend Reference Cable Modems

The headend reference cable modem section of the LCe provides references for Nortel Networks LANcity Cable Data Modems (CDMs). The reference nodes receive Nortel Networks LANcity cable TV network operational parameters (including the upstream and downstream frequencies) from the Nortel Networks LANcity Provisioning Server (LCn). The reference cable modems broadcast these parameters periodically on each of their specific downstream channels, so Nortel Networks LANcity CDMs (LCP, LCb, and LCw) on those specific networks can receive them. Each CDM can then use those network parameters to contact the LCn for its definitive operational parameters.

### **Headend Reference Cable Modem Functions**

The reference nodes provide the following functions:

- Dynamically allocate data bandwidth
- Transmit periodic reference packets, allowing CDMs to equalize dynamically for downstream cable plant characteristics such as group delay, tilt and micro-reflections
- Transmit periodic broadcasts of the base network parameters allowing newly-installed CDMs to scan for the assigned receive frequency and then obtain the information needed to contact the LCn

#### Headend Reference Cable Modem LEDs

Following is a brief description of the Headend Reference Cable Modem LEDs:

| Ethernet TX   | Indicates Ethernet Transmit                                    |
|---------------|----------------------------------------------------------------|
| Power         | Indicates AC Power is ON                                       |
| Cable TV TX   | Indicates Cable TV Transmit                                    |
| Cable TV Sync | Indicates Diagnostic Status and Block Synchronization achieved |

The Headend Reference Cable Modem goes through the following sequence when it is connected to a properly rated power outlet using the supplied power cord. The Provisioning Server (LCn) must be connected during initial power up and the LCn must be configured for the LCe in order for the Headend Reference Cable Modems to achieve Block Sync.

The Power LED, activates within three seconds of plugging in the LCe. If this does not happen, unplug the power and verify that the power source is functional.

The LCe Power Up Diagnostics run during the first 30 seconds after power is on. The diagnostics use all four LEDs during the test.

The LCe's Headend Reference Cable Modems receive their authorization from the LCn and achieve Block Sync. The Power LED and the Cable TV Sync LED will remain illuminated. If no remote modems are on the network, the LCe will periodically drop Block Sync and then reestablish Block Sync.

If there is transmit traffic on either the Ethernet or Broadband networks, the respective transmit LEDs will flash intermittently when traffic is present.

# **LCe-4 Dual Frequency Translators**

The frequency translator section of the LCe consists of a local controller and two frequency translators. The controller has remote control capabilities, but all functions can be performed locally without any remote connection.

# **LCe-4 Controls**

### **Mode Information**

The first line on the display is the Mode Information Line. It shows the settings for the currently selected mode. The six possible operating modes are:

- 1. Mode 0: Input Frequency Adjustment/Display
- 2. Mode 1: IF Power Adjustment/Display
- 3. Mode 2: Output Frequency Adjustment/Display
- 4. Mode 3: RF Power Adjustment/Display
- 5. Mode 4: RF Output Enable/Disable
- 6. Mode 5: Remote Address Select

#### **Status Information**

The second line on the display is the Status Information Line. The Status Line is divided as follows:

The two leftmost characters refer to the status of Network A. The possible displayed conditions are as follows:

- Ae indicates that the RF output for Network A is enabled
- Am indicates that the RF output for Network A is muted
- Ad indicates that the RF output for Network A is disabled

The next two characters refer to the status of Network B. The possible displayed conditions are as follows:

- Be indicates that the RF output for Network B is enabled
- Bm indicates that the RF output for Network B is muted
- Bd indicates that the RF output for Network B is disabled

The next three characters indicate the local control status. The possible displayed conditions are as follows:

- L/R indicates that both local and remote control is enabled.
- R indicates that only remote control is enabled.

The final four characters refer to the error status of the Frequency Translator. The displayed characters correspond to a 16-bit hexadecimal error code. Each bit in the error code corresponds to a specific error condition. The bit definitions for the error code are shown in Table 1-1.

| Bit 0 (LSB) | 0001 | Unit A DownConverter Variable LO Unlocked   |
|-------------|------|---------------------------------------------|
| Bit 1       | 0002 | Unit A DownConverter Fixed LO Unlocked      |
| Bit 2       | 0004 | Unit A UpConverter Variable LO Unlocked     |
| Bit 3       | 0008 | Unit A UpConverter Fixed LO Unlocked        |
| Bit 4       | 0010 | Unit B DownConverter Variable LO Unlocked   |
| Bit 5       | 0020 | Unit B DownConverter Fixed LO Unlocked      |
| Bit 6       | 0040 | Unit B UpConverter Variable LO Unlocked     |
| Bit 7       | 0080 | Unit B UpConverter Fixed LO Unlocked        |
| Bit 8       | 0100 | 30 Volt Supply too low                      |
| Bit 9       | 0200 | 10 Volt Supply too low                      |
| Bit 10      | 0400 | 5 Volt Supply too low                       |
| Bit 11      | 0800 | Temperature Sensor above 90 degrees Celsius |

Table 1-1 LCe-4 Translator Error Message Table

If there are multiple error conditions, the four-bit code becomes the hexadecimal sum of the failure codes.

Examples:

- Bits 0, 4, and 5 fail, the four-bit code is 0031
- Bits 0, 1, 2, 3, and 10 fail, the four-bit code is 040F
- Bits 4, 5, 8, 9, and 10 fail, the four-bit code is 0730

# **Specifications**

## Installation and Operating Environment

- Rack mount
- Dimensions: 17.25" x 15.75" x 3.5"
- Weight: 24 lbs.
- Operating Temperature: 0 to 40 degrees C
- Storage Temperature: -40 to +66 degrees C
- Humidity: 20% to 80% non-condensing
- Input Voltage: 88 to 260 Volts, 47 to 63 Hz
- Input Power: 70 watts max, @ 110 volts
- 85 watts max, @ 220 volts
- Ethernet connectivity: AUI

### Performance

- Filtering rate: 14,000 pkts/sec
- Forwarding rate: 13,000 pkts/sec
- Distance features:
  - Round trip delays to 1.25 msec
  - Typical coax up to 200 miles
  - Typical fiber up to 160 miles

#### **Modulation Specifications**

- Data Rate: 10 Mbps transmit and receive
- Modulation: Quadrature Phase Shift Keying (QPSK)
- Spectral Efficiency: 1.67 bits/Hz

## **Regulatory Specifications**

- Safety: UL 1950, CSA 22.2 #950, EN60950
- Emissions: FCC Class A, EU Class A, EN61000-3-2, EN61000-3-3
- Immunity: EN50082-1, EN55024

## **RF Electrical Specifications**

- Displayed RF Out power measurement accuracy ±4 dB over operating range with a 75 Ohm load on the output port
- IF Level: User set to  $+37 \text{ dBmV} \pm 0.4 \text{ dB}$  (with every frequency change)
- Forward channel output level: 42 dBmV to 58 dBmV adjustable
- Return channel input level auto configured to  $+1 \text{ dBmV} \pm 2 \text{ dB}$
- Gain: 57 dB, Variable 0 to -16 dB, allowed
- Gain variation over any 5 MHz channel: 2.0 dB Peak to Valley
- Input frequency range: 11.75 to 39 MHz Center Frequency
- Selectable in 250 KHz increments
- Output frequency range: 91 to 747 MHz Center Frequency
- Selectable in 250 KHz increments
- Stability:  $\pm 2.0$  KHz, 0 to  $+40^{\circ}$  C
- Impedance all ports: 75 Ohms
- Output return loss: >8 dB (In Operating Channel)
- Input return loss: >12 dB (5 to 42 MHz)
- Spurs/harmonics:  $\geq$  55 dBc 54 to 750 MHz
- Noise Figure: <9 dB at maximum gain

#### **Cable Television Network Requirements**

- Allowed Amplitude variation inband
- Forward channel: 1 dB/MHz, 5 dB total
- Reverse channel: 1 dB/MHz, 5 dB total
- Allowed Group delay variation inband
- Forward channel: 60 nsec/MHz, 240 nsec total
- Reverse channel: 200 nsec/MHz, 800 nsec total
- Allowed tap to tap level variation: <27 dB

# Chapter 2 System Installation

This chapter describes the set up procedures for the installation of the LCe-4 with detailed descriptions of set up requirements.

# **Unpacking and Inspection**

Carefully remove the equipment from its packing material and set it on a solid surface such as a table or desk. If it appears damaged in any way, notify the carrier, and keep all packing materials for inspection by the carrier's agent.

## **Taking Inventory**

Check the packing slip to verify you have everything you ordered. The unit's shipping box contains the following:

- LCe and its power cord
- One copy of the document LCe-4 Integrated Headend Controller Installation Manual
- LCe Rear Rack Support Kit
- LCeEA-4 Headend Controller User Interface Software Disk

# Mounting

## **Rack Requirements**

The Nortel Networks Integrated Headend Controller is designed to be mounted in a standard 19" rack, compliant with EIA RS-310

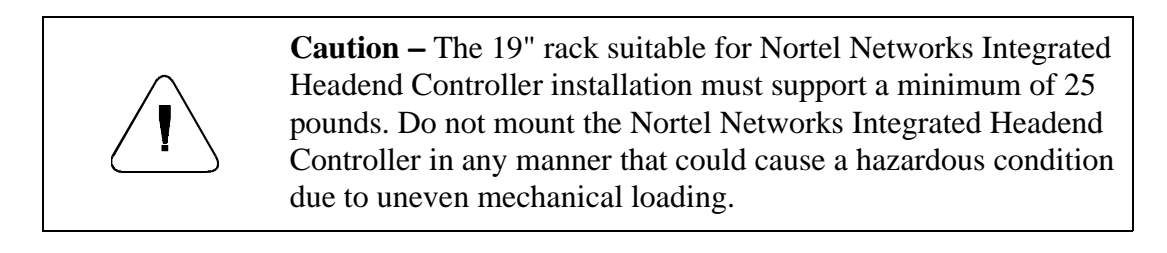

#### **Cooling Requirements**

The LCe is designed for standard rack mounting in a 19" equipment rack. It requires 3.5 inches of vertical rack space. It should be installed in a rack allowing some access to the back of the unit. The LCe should be free of strong RF radiation emanating from local equipment in the rack. Power line transients that may cause damage to the unit should be avoided. It should be installed in a location with adequate ventilation. It is designed to operate at temperatures ranging from 5°C to  $+40^{\circ}$ C.

As with all electrical equipment, operation at excessive temperature accelerates the deterioration of components and adversely affects performance. For this reason, measures should be taken to prevent the buildup of excessive heat in the rack.

Precautions should include:

- Full rack space between every unit
- Forced ventilation in an enclosed rack

**Caution** – The LCe has vents on the front panel for air intake. The LCe also has a fan on the back panel. When you install the LCe in a rack, make sure objects do not block the vents on the front panel or the fan on the back.

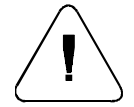

If the LCe is installed in a closed or multi-unit rack assembly, the operating ambient temperature of the rack environment may be greater than room ambient. Therefore, consideration should be given to installing the LCe in an environment compatible with the maximum rated ambient temperature (Tmra) as specified in the Specifications section in Chapter 1.

Installation of the equipment in a rack should be such that the amount of air flow required for safe operation of the equipment is not compromised.

#### **Power Requirements**

The equipment has an international auto-ranging internal power supply which allows it to be powered from any 100-120, 220-240 VAC (50-60 Hz) source.

Note the total current consumption of all equipment on the same line before applying power to the LCe. Avoid sharing an AC source which feeds heavy motors or other equipment that requires large current drains.

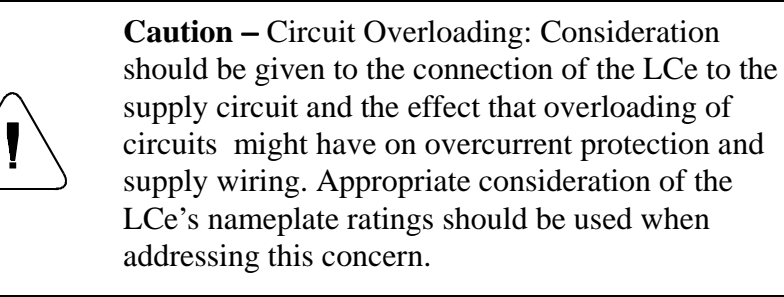

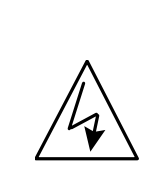

**Warning –** To reduce the risk of electric shock, always plug the Nortel Networks Integrated Headend Controller power cord into a grounded Power outlet. Power outlet ground must be permanently connected to the power service earth ground

### **Rear Panel Connections**

There are nine connectors on the rear panel of the LCe. The following Table 2-1 describes their functions and cable requirements. Familiarize yourself with each item prior to putting the unit into service.

| Connector                          | Function                                                                                | Туре                                                     |
|------------------------------------|-----------------------------------------------------------------------------------------|----------------------------------------------------------|
| Translator A - RF In               | Return channel input                                                                    | 'F'                                                      |
| Translator A - RF Out              | Forward channel output                                                                  | 'F'                                                      |
| Translator B - RF In               | Return channel input                                                                    | 'F'                                                      |
| Translator B - RF Out              | Forward channel output                                                                  | 'F'                                                      |
| Network A - Ethernet               | Network A's Provisioning<br>Server (LCn) connection and<br>internetworking access point | 15 Pin D subminiature<br>AUI                             |
| Network B - Ethernet               | Network B's Provisioning<br>Server (LCn) connection and<br>internetworking access point | 15 Pin D subminiature<br>AUI                             |
| Remote control access<br>data loop | Translator remote control input and daisy chain output                                  | Two 9-pin D-Sub<br>connectors                            |
| AC Power Receptacle                | Power input                                                                             | Single-phase power<br>with grounded neutral<br>conductor |

 Table 2-1
 Rear Panel Connections

### **Rack Installation**

The LCe should be supported at the rear of the unit. The Rear Rack Mount Support Kit is provided for this purpose. Perform the following procedure to install the LCe in a rack.

- 1. Referring to Figure 2-1, measure the distance between outer surfaces of front and rear mounting rails in the 19" rack.
- 2. Install Rear Support Plates to both sides of the LCe so that dimension A equals the distance measured in step 1, minus 1.29 inches.
- 3. Orient the plates so that the captive nuts are on the outside. Use the two  $6-32 \ge 3/8$ " screws that are provided. If necessary, install clip nuts on front and rear mounting rails where the LCe will be positioned.
- 4. Install the LCe in the rack. Support unit and align holes in front mounting ears with holes in the front mounting rail. Secure with four 10-32 x <sup>3</sup>/<sub>4</sub>" Truss Head screws and nylon washers that are provided.
- 5. Align Rear Support Bracket with captive nuts in Rear Support Plate and holes in rear mounting rail. Secure to rear mounting rail with four 10-32 x <sup>3</sup>/<sub>4</sub>" Truss Head screws that are provided. Secure to Rear Support Plate with four 6-32 x 3/8" screws that are provided.
- 6. Remove the LCe Controller Access Cover from LCe to gain access to LCe functions. Replace cover when setup is complete, to prevent accidental changing of settings.

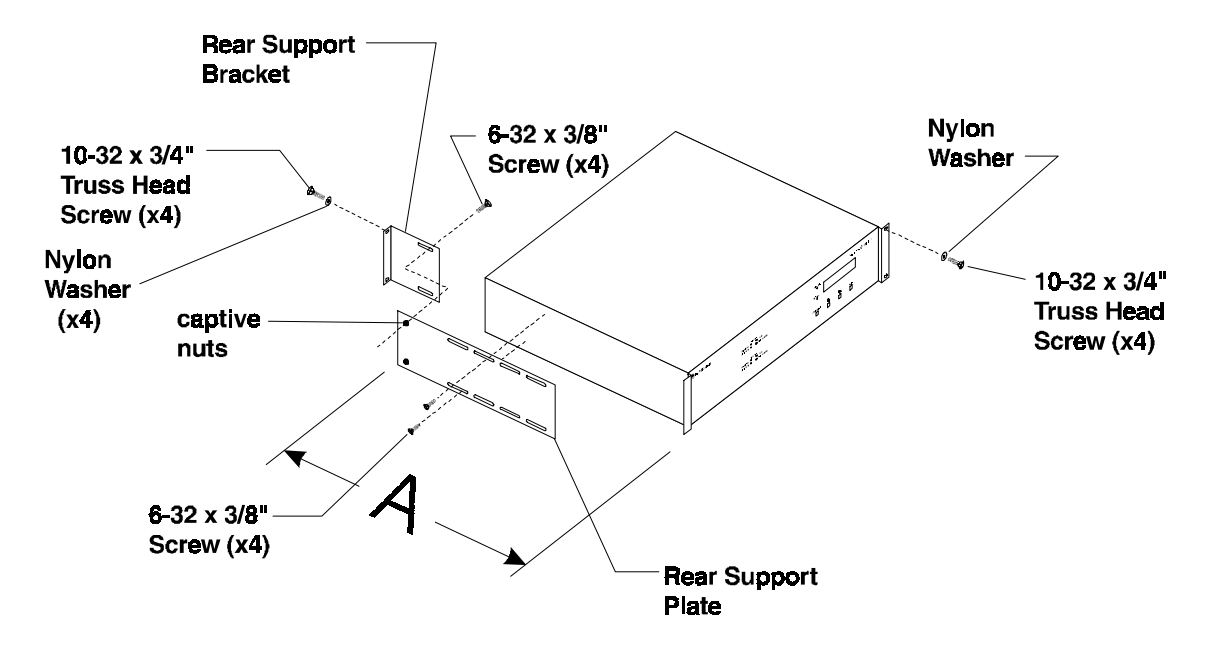

Figure 2-1 LCe-4 Rear Rack Mount Support View

# Chapter 3 Operator Instructions

This chapter describes the LCe-4's operator instructions and provides a detailed description of setting up the LCe.

# Setting LCe's Reverse Channel Input Level

The reverse channel input is automatically set by the LCe internal headend reference nodes to be:

 $+1 \ dBmV \pm 2 \ dB$ 

The remote nodes auto adjust their transmitters for the reverse path attenuation to match the level of the internal headend reference node transmitter level, at the input of the Translator. Optimization of the remote nodes auto adjustment is done by installing appropriate attenuation to the reverse channel inputs for both A and B Networks at the LCe.

## **Selecting the Reverse Channel Attenuation**

The designed output level of the last active device of the network must be known. If fiber connects the last amplifier, you have to know the designed output level of the Fiber Receiver node at the headend.

The designed input level to the first active device of the reverse channel is a prerequisite to knowing the designed output level of the last active device.

- 1. Locate the reverse combiner. It is selected for connecting to the input of Network A or B (labeled Reverse at the 'F' connector) of the LCe.
- 2. Record the loss for that combiner and any other loss between the combiner and the last amplifier driving the input of the combiner.
- 3. Subtract the loss in step 2 from the designed output level. It is the level as predicted at that output with the required input to the trunk amplifiers.

| 30 | dBmV Designed last active device output level |
|----|-----------------------------------------------|
|----|-----------------------------------------------|

<u>- 7</u> dBCombiner Loss

=23 dBmV

Select Reverse Channel Pad to provide optimum LCP signal to first active amplifier. The Output Level of the combiner is used as the starting point.

4. Example:

| 23              | dBmV Level to be padded for LCT input |
|-----------------|---------------------------------------|
| <u>minus +1</u> | dBmV Desired input level to LCT input |
| =22             | dB Reverse Channel Pad                |

The automatic power adjust causes all transmitters to hit the input of the RF-to-Fiber Transceiver, or the first active amplifier, at the same level.

The automatic power adjustment range is 27 dB.

The attenuation for the reverse (upstream) path at the headend determines the value of the signal level at the input to the reverse channel amplifiers.

In forward path calculations, the key reference point is the output level of the amplifier. For reverse path calculations, the input level to the first active device becomes the key reference point. Once the level is known, by system design, all reverse path losses and gains back to the headend and translator are accounted for.

The key for selecting the attenuation for the reverse path is knowing the input level to the first active device (see Figure 3-1).

The cable modems minimum output is +30 dBmV. The path loss from the subscriber location to the first active device must be sufficient enough so that a lower level is not required to reach the designed input level of the first active device.

When this process is followed, the reverse path is optimized for the 27 dB of cable modem TX range. The path loss from the subscriber to the first active device cannot exceed 27 dB. If exceeded, the cable modem transmitter would be at its maximum output and not be able to reach the TX level required to provide optimum performance.

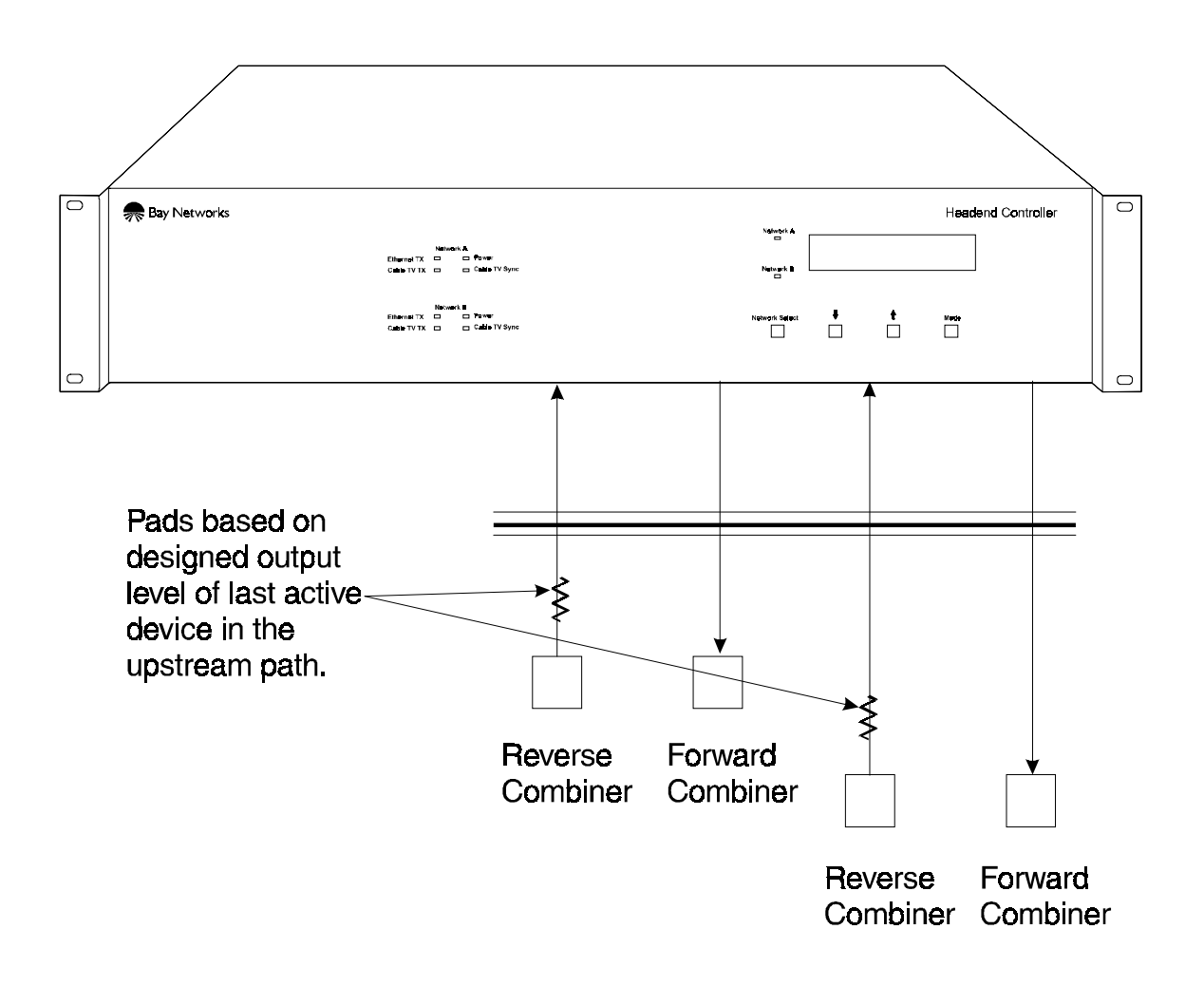

Figure 3-1 Selecting the Reverse Channel Pad

## Selecting Reverse Attenuation When Multiple Nodes Are Combined

To optimize the reverse path for the correct signal levels, the output of the reverse combiner should be within  $\pm 1.5$  dB of the lowest signal before padding.

In the example shown in Figure 3-2, six nodes are combined. The test signal is injected to be at the designed input level for the first active element/amplifier.

As the test signal is injected, measure the input level to the combiner at the headend and record the level. The lowest level signal becomes the reference for adjusting the level to the input of the combiner. In the figure, the lowest level signal is the input at  $\mathbf{F}$ , 24 dBmV.

The signals should be padded at the input of the combiner to be within  $\pm 1.5$  dB of the lowest signal. If a signal is 2 dB hotter than the lowest signal, add a 3 dB pad to make it 1 dB lower. See the input at **D**.

If a signal is 4 dB hotter than the lowest signal, add a 3 dB pad to make it 1 dB hotter. See the input at **B**.

This ensures that when the remote nodes auto-adjust their transmit levels, they will not exceed the designed input level of the first active device.

Follow the reverse pad selection instructions for the pad on the output of the combiner.

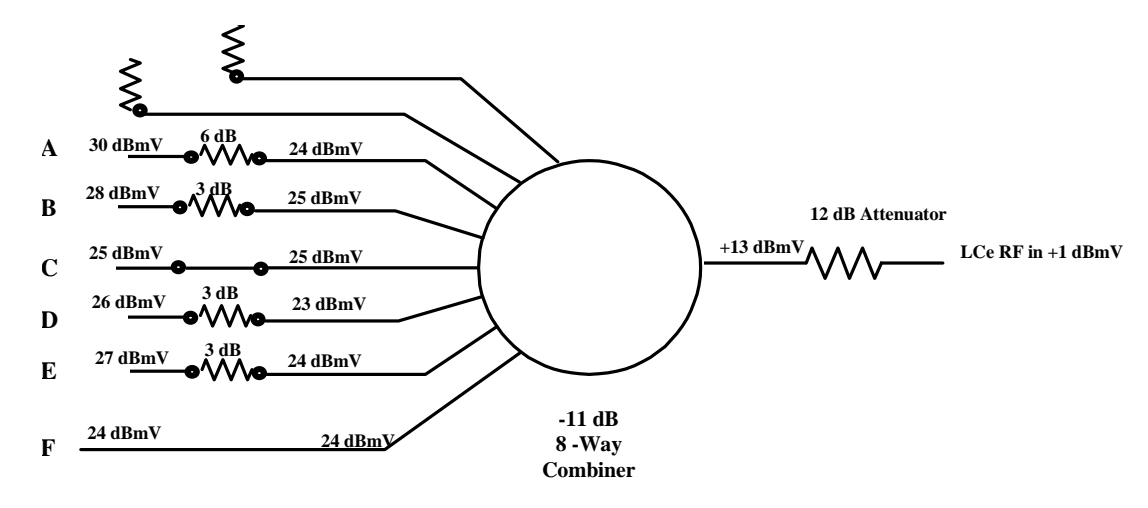

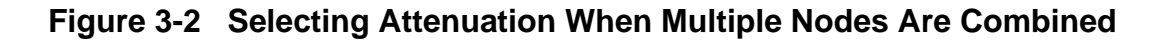

### Maintaining Reverse Channel Signal-to-Noise Optimization

#### Limiting The Number of Combining Segments

As each segment of the network is combined at the headend, the noise from each segment will combine and give an aggregate value at the LCe input. The number of combined segments should be limited to a number that does not create a signal-to-noise ratio less than 25 dB. This allows 3 dB of headroom from the LCP's 22 dB signal-to-noise specification. Every doubling of segments decreases the base signal-to-noise ratio by 3 dB.
### LCe Networks A and B Forward Channel Output Level

The output level is set at the factory with a +1 dBmV signal connected to the reverse channel input of Networks A and B. The RF output frequency is set to 627 MHz, and the RF Output is adjusted for +55 dBmV. The output power over the 91 to 747 MHz range varies by  $\pm 2$  dB. When setting the gain for the operational frequency, do not set the output to greater than +58 dBmV or lower than +42 dBmV as verified with a calibrated measuring device.

The IF level must be set to 37 dBmV  $\pm$  0.4 dB as shown on the front panel display, every time you set/change frequency settings (Mode 1 – See Chapter 1, LCe – Controls, Mode Information).

### Setting LCe's Forward Channel Output Level

For the initial installation of the LCe, the LCn must be connected locally to each Ethernet port of the headend Reference Nodes. Thereafter, the LCn may be left connected or connected remotely via an LCP, LCw or an LCb.

Configure the LCn for the LCe's Headend Reference Cable Modems operating channel frequencies and other configuration parameters.

Power up the LCe with the LCn connected via the Ethernet ports.

Using the front panel controls, set the LCe's input and output frequencies for both the A and B Networks. Refer to the Operating Controls Section.

Monitor the front panel LEDs (Cable TV Sync) for the Block Sync achieved indication.

With Block Sync achieved, the forward channel Network A and B outputs will be active. This allows the output level to be set using the LCe's front panel display and controls, or using the LCe Remote User Interface without having an input signal at the Network A or B inputs.

Before setting the output level, set the IF level using the front panel LCD value. Set the IF level to  $+37 \text{ dBmV} \pm 0.4 \text{ dB}$ . When using the front panel LCD to set the output level, the forward channel output must be terminated into 75 Ohms.

The output can be set by selecting the RF Level Adjust Mode, or by using "external padding."

The RF Level Adjust Mode has an operational range of 16 dB.

**Note**: Do not adjust the output to be lower than +42 dBmV. If levels below +42 dBmV are required, use external attenuation.

Examples:

1. The Network A, Block Sync Data output measures +58 dBmV. The user-defined output requirement is +54 dBmV. (No signal connected to the Network A, RF Input.)

Adjust the Network A RF Output Level with the front panel or remote controls until the level reported at the LCD, remote display, or measurement tool, reads the desired level of +54 dBmV.

2. The Network B Block Sync Data output measures +57 dBmV. The user-defined output requirement output is +45 dBmV. (No signal connected to the Network B, RF Input.)

Adjust the Network B RF Output Level with the front panel or remote controls until the level reported at the LCD, remote display, or measurement tool, reads the desired level of +45 dBmV.

3. The Network A Block Sync data output measures +58 dBmV. The user-defined output requirement output level is +55 dBmV. (No signal connection to the Network A RF input.)

Insert a 3 dB attenuator to the Network A's forward channel output.

4. The Network B Block Sync data output measures +57 dBmV. The user-defined output requirement output level is +37 dBmV. (No signal connection to the Network B forward channel output.)

Insert a 20 dB attenuator to the Network B's forward channel output.

To monitor the output of Network A or B while the Network is operational, it is recommended to use an output of the forward combiner or to install single tap directional couplers or two way splitters directly at the Network A and B outputs. All unused ports should always be terminated.

The IN port of the directional coupler should be connected to the RF output of the LCe. Use the tap port of the directional coupler as the test point. Connect the output port of the directional coupler to the forward channel coaxial cable. To minimize the throughput loss, a 20 dB (or higher) directional coupler is recommended. If the throughput loss is not a problem, a two way splitter can be used to provide the RF output test point.

**Note:** When reading the power value on the LCD, the RF output must be terminated with a 75 Ohm terminator or into a 75 Ohm system. The output will drop out approximately every two minutes when there are no cable modems connected to the system.

**Note**: A signal level meter (SLM), Spectrum Analyzer, or power meter *cannot* be used to measure an active data channel accurately, unless the instrument is specifically designed to measure a periodic QPSK signal through vendor-specific options. Contact your instrument vendor for information on calibration factors needed to obtain an accurate measurement.

### Measuring the LCe QPSK Output Signal

To measure the QPSK signal at the output of the Headend controller, the following methods are recommended:

1. Power Meter: (recommend: HP437B meter, HP8482A Power Sensor, and HP11852B min loss pad)

**Caution:** The power meter power sensor is sensitive to shock, and precautions should be taken to protect the sensor from shock.

The minimum loss pad converts from 50 Ohms to 75 Ohms and a type N female to type F female adapter is required to allow connection to a coaxial cable.

This method can only be done at the headend in a stand-alone state, with block synchronization achieved. The time on and time off variables are random values when the network is operational, and so this method can not be used to measure the power on an operational network. The accuracy of this measurement is as good as the sensor accuracy, but should be within  $\pm 1$  dB.

- Headend Controller has block sync and is not attached to a CATV network. It is in a stand-alone state.
- Set the IF level to  $+37 \text{ dBmV} \pm 0.4 \text{ dB}$ , with the LCe front panel controls or remote interface.
- Attach a Calibrated Power Meter, Sensor/Min Loss Pad, to the Forward Channel Output.
- The following formula shows how the correction factor has been calculated:

10log  $[t_{on} / (t_{on} + t_{off})]$  + (min loss pad value) = Correction Factor

 $t_{on} = 387 \ \mu s$  (Synchronization signaling on period)

 $t_{off} = 31.254$  ms (Synchronization signaling off period)

 $10\log [387 \,\mu\text{s} / (387 \,\mu\text{s} + 31254 \,\mu\text{s})] = |19.12| (absolute value)$ 

The value of the minimum loss pad is added to the Correction Factor

 $19.12 + 5.7 \, dB = 24.82 \, dB$  Correction Factor (for average power)

• Example:

Value measured on Power Meter = Minus 16.28 dBm

(Value measured on Power Meter) + (Correction Factor) = Power dBm

 $-16.28 \ dBm + 24.82 \ = \ +8.54 \ dBm$ 

To convert to dBmV, add the value to 49 dBmV

+8.54 + 49 dBmV = 57.54 dBmV

2. Spectrum Analyzer: (Recommended HP8591E or HP8591C)

The accuracy of a spectrum analyzer will vary from model to model. The two Hewlett Packard models recommended have been used with the following settings and displayed an accuracy within +2 dB, -4 dB. We cannot guarantee, however, that the spectrum analyzer will always maintain this level of accuracy, as all the variables that could affect the accuracy are not known. The QPSK signal is a periodic signal occupying 6 MHz of bandwidth.

Spectrum Analyzers from other vendors have not been evaluated for this measurement, and are likely to measure the QPSK power value differently from the Hewlett Packard Models. The equipment manufacturer should be contacted to determine if any calibration factor is required to assure an accurate measured value.

Set the spectrum analyzer as follows:

| Frequency            | as required                        |
|----------------------|------------------------------------|
| Resolution Bandwidth | a 3 MHz                            |
| Video Bandwidth      | auto, or 1 MHz                     |
| Frequency Span       | 10 MHz                             |
| Max Hold             | On                                 |
| Marker               | ±1 MHz from center frequency       |
| Input Impedance      | Select 75 Ohms from Amplitude menu |

### **Operating Controls**

Four soft touch push buttons and a LCD display are located on the front panel. The Unit Select button allows the user to select which network (Net A or Net B) will be displayed. The MODE button allows the user to cycle through each of six different displays. The UP/ DOWN arrow buttons adjust the settings for the currently selected mode. If no configuration adjustments are being made via the front panel controls, the display back light will shut off after a four minute time-out.

### Input Frequency Adjust

After power up initialization, the first line of the display will read:

- Fin XXX.XX MHz
- where XXX.XX is the last stored frequency at shutdown

The displayed frequency corresponds to the frequency at the center of the band. (i.e., channel T-8 [11.75 - 17.75 MHz] = 14.75 MHz)

To adjust the input frequency, use the UP/DOWN arrow buttons. Single stepping will allow 250 KHz adjustment, while keeping the buttons depressed will change the frequency more quickly. If the display does not read as above, step the MODE button until the top line reads Fin XXX.XX MHz and use the UP/DOWN arrow buttons to change the input frequency.

During frequency change, the output is muted for five seconds to avoid undesirable interference; and mute is displayed in the status line.

### **IF Level Adjust**

The IF level must be adjusted to +37 dBmV  $\pm$  0.4 dB every time the input or output frequencies are set/changed.

When the IF Level Adjust Mode is selected, the first line of the display will read:

- IFout XX.X dBmV
- where XX.X is the currently measured IF power

To configure the translator for optimum performance for both noise and intermodulation products, the IF level should be adjusted to +37 dBmV. An IF level less than +37 dBmV will degrade noise performance and a level above +37 dBmV will promote intermodulation products. To set the IF level, cycle the MODE button to the "IFout XX.X dBmV" display. The IF level can now be adjusted to +37 dBmV using the UP/DOWN arrow buttons. While in this mode the approximate IF output level will be displayed on the top line of the Display. If the IF level is too high or too low, an appropriate warning will be displayed.

#### **Output Frequency Adjust**

When the Output Frequency Mode is selected, the first line of the display will read:

- Fout XXX.XX MHz
- where XXX.XX is the currently stored output frequency

The displayed frequency corresponds to the frequency at the center of the band. (i.e., VHF channel 80 (RRR) [558.00 - 564.00 MHz] =561.00 MHz)

To adjust the output frequency, use the UP/DOWN arrow buttons. Single stepping will allow 250 KHz adjustment, while keeping the buttons depressed will change the frequency more quickly.

During frequency change, the output is muted for five seconds to avoid undesirable interference; and mute is displayed in the status line.

#### **RF Level Adjust**

The maximum recommended output is 58 dBmV; the minimum allowed output is 42 dBmV. The displayed value on the LCD or Remote User Interface is accurate to  $\pm 4$  dB.

When the RF Level Adjust Mode is selected, the first line of the display will read:

- RFout XX.X dBmV
- where XX.X is the currently measured RF power

To set the RF level, cycle the MODE button to the "RFout XX.X dBmV" display. The RF level can now be adjusted using the UP/DOWN arrow buttons. While in this mode the approximate RF output level will be displayed on the top line of the Display. If the RF level is too high or too low an appropriate warning will be displayed.

#### **RF Output Enable**

When the RF Output Enable Mode is selected, and the output is currently enabled, the first line of the display will read:

• RFout Enabled

When the RF Output Enable Mode is selected, and the output is currently disabled, the first line of the display will read:

• RFout Disabled

To Enable or Disable the RF Output, cycle the MODE button to the above display. The RF Output status can then be adjusted using the UP/DOWN arrow buttons. Depressing either button will cause the display to toggle between Enabled and Disabled.

### **Remote Address**

When the Remote Address Mode is selected, the first line of the display will read:

- Address XXX
- where XXX is the current remote address

To select a new Remote Address, cycle the MODE button to the above display. The selected address can then be changed using the UP/DOWN arrow buttons. The range of allowed addresses is from 001 to 999. All units are shipped from the factory with address 999 pre-selected.

# Chapter 4 Console Port Interface

This chapter describes the LCe-4's console port interface for remote management.

### Operation

The frequency translator may be controlled via the RS-232 Remote Interface connector. The connector has two sockets. The top socket is used for input, and the bottom socket is for use in a daisy-chain configuration. Up to 10 units may be daisy-chained and controlled at one time from a single serial port.

Connecting the input connector on the first unit to a computer terminal configures a daisy chain. The input connector on the second unit should be connected to the daisy-chain connector on the first unit. Each successive unit in the chain should be connected similarly.

The input data rate can be 9600 or 19200 bps. The frequency translator will automatically determine which data rate is in use and adjust accordingly. There are no user settings relating to baud rate selection.

### **Remote Connector Cabling**

Figure 4-1 shows the pinout for a 9-pin to 9-pin cable used to connect the LCe's Remote Connector to a PC.

This cable is also used to daisy-chain LCe's. Refer to the LCe Daisy Chain Configuration section for more information.

Figure 4-2 shows the pinout for a 9-pin to 9-pin cable used to connect the LCe's Remote Connector to a telephone modem.

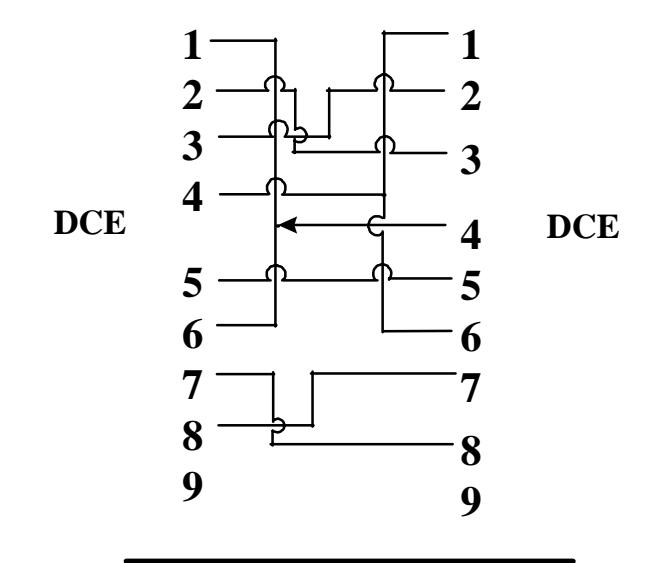

- 1 DCD Data Carrier Detect
- 2 RD Receive Data
- 3 TD Transmit Data
- 4 DTR Data Terminal Ready
- 5 SG Signal Ground
- 6 DSR Data Set Ready
- 7 RTS Request to Send
- 8 CTS Clear to Send
- 9 RI Ring Indicator

Figure 4-1 DB9 F/F Null ModemCable Pinout

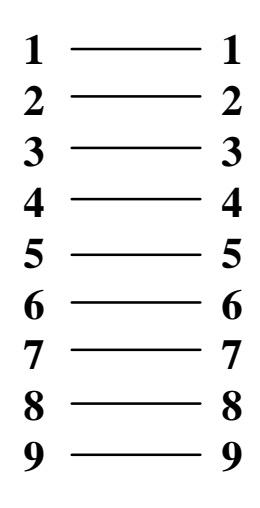

Figure 4-2 LCe-4 DB9 Serial Modem Cable Pinout

### LCe-4 Daisy Chain Configuration

The bottom serial port connector is the daisy chain connector. It is used to connect to the input of another LCe. The LCe's can be daisy-chained up to a total of ten units. Figure 4-1 shows the pinouts of the LCe's 9-pin serial ports.

Figure 4-3 is an example of the LCe daisy chain cabling.

Refer to Chapter 3, Operating Control's - Remote Address section for information on using the LCe's front panel switches to assign unit configuration addresses.

Refer to the, LCe-4 Headend Controller User Interface's – Remote Address section in this chapter for information on using the LCe's PC user interface application to assign unit configuration addresses.

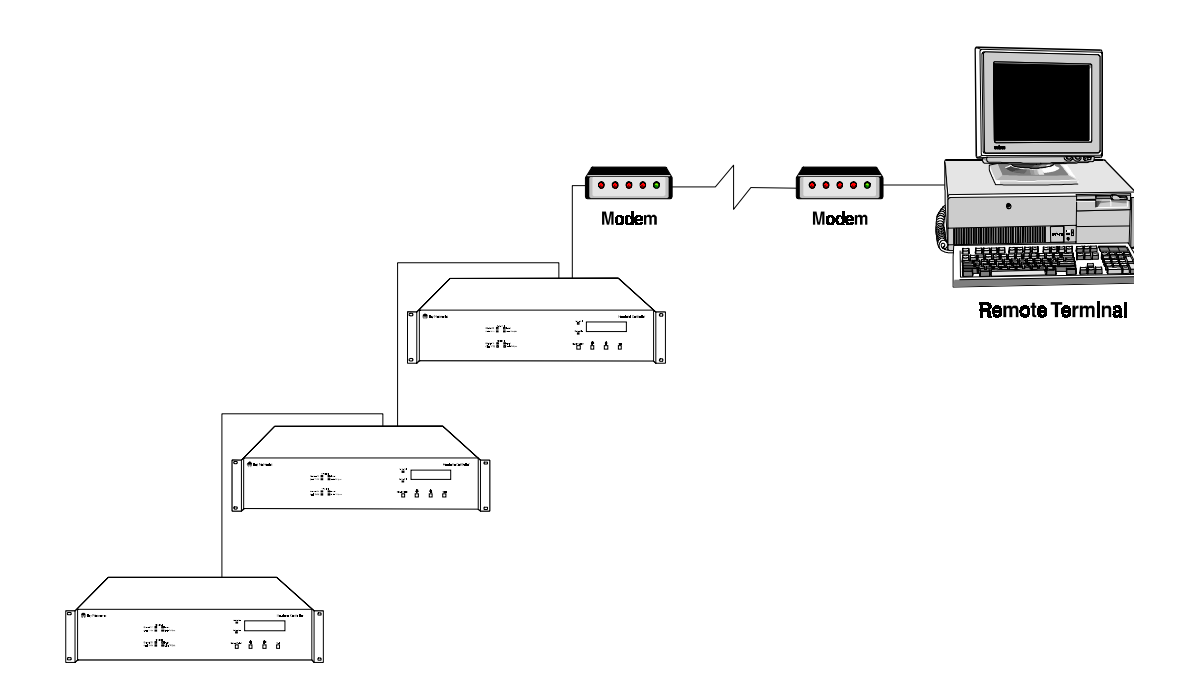

Figure 4-3 LCe-4 Daisy Chain Cabling Example

### LCe-4 Headend Controller User Interface

You use the PC-based LCe-4 Headend Controller software to access the LCe remotely. Refer to the following sections for descriptions on how to verify and modify the LCe's frequency translator's parameters.

### Installing The LCe-4 User Interface on a PC

Install the two-disk LCe-4 User Interface software on a PC that you will use to connect directly to the LCe via null modem cable, or on a PC that you connect remotely to the LCe via dial-up modem.

When you install the LCe User Interface on a PC running Windows 95, you will view dialogue boxes as shown in Figure 4-4.

| <b></b><br>Open: | Type the name of a program, folder, or document, and<br>Windows will open it for you.<br>A:\Setup.exe                                                                                                    |
|------------------|----------------------------------------------------------------------------------------------------|
| r                | ÖK Cancel Browse                                                                                                    |
|                  | Welcome to the LCeEA-3 Headend Controller Interface installation program.<br>Setup cannot install system files or update shared files if they are in use.<br>Before proceeding, we recommend that you close any applications you may be running. |
|                  | OK Exit Setup                                                                                                    |
| l                | Begin the installation by clicking the button below.  Click this button to install LCeEA-3 Headend Controller Interface soft the specified destination directory.  Click here to begin setup Directory                                           |
|                  | C:\LCeEA\  Egit Setup                                                                                                    |
|                  | LCeEA-3 Headend Controller Interface Setup was complete                                                                                                    |

Figure 4-4 LCe-4 User Interface Software Install Dialogue Boxes

### LCe-4 User Interface Software Access Screen

Figure 4-5 displays the LCe-4 User Interface screen when the software is launched. The current revision number of the software is displayed on its title/revision screen prior to opening the main screen.

All functions are entered and processed via the main screen. Descriptions of each function selection are provided in paragraphs following the main screen figure.

| -Svstem<br>Com Port                                                          | Baud Rate             | Phone Nun  | nber            |            | ]     | Status-     |          |       |
|------------------------------------------------------------------------------|-----------------------|------------|-----------------|------------|-------|-------------|----------|-------|
| © Com 1<br>© Com 2                                                           | C 9600<br>C 19200     |            |                 | Disconnect |       |             | Refresh  |       |
| Unit Configura                                                               | tion                  | -Network A | . Configuration | r          | Netw  | ork B Confi | guration |       |
| Address                                                                      | 999 🖵                 | Fin        | 20.75 💌         | MHz        | Fin   | 26.75       | •        | MHz   |
| Error Code                                                                   | 0000                  | IF Adj     | 15.00 💌         | dB         | IF A  | dj          | •        | dB    |
| Temperature                                                                  | 38 deg C              | IF Level   | 37.0            | dBmV       | IF Le | evel 37.1   |          | dBmV  |
|                                                                              |                       | Fout       | 500.00 💌        | MHz        | Fout  | 700.0       | 0 🔻      | MHz   |
|                                                                              |                       | RF Adj     | 14.00 💌         | dB         | RF A  | Adj 12.75   | •        | dB    |
|                                                                              |                       | RF Level   | 50.3            | dBmV       | RF L  | evel 50.4   |          | dBmV  |
| Image: Control Enabled     Image: Control Enabled     Image: Control Enabled |                       |            |                 |            |       |             |          |       |
| .ast Command =                                                               | Refresh Status Displa | y          |                 |            |       | 7/31/97     | 4        | 13 PM |

#### Figure 4-5 LCe-4 User Interface Main Screen

The LCe-4 User Interface Main Screen is divided into six areas.

- System
- Status
- Unit Configuration
- Network A Configuration
- Network B Configuration
- Status Bar

#### System

The System area of the LCe-4 User Interface main screen is where you:

- Select the serial port of the PC that connects you to the LCe,
- Choose the baud rate at which you wish the PC to operate,
- Enter a phone number and initiate the dial-up connection process or,
- Initiate the direct connection process.

Refer to the Remote Connector Cabling section for information on connecting your PC to the LCe.

#### **Com Port**

Use the Comm 1 and Comm 2 option buttons to select the Com Port that you will use to connect the PC to the LCe.

#### **Baud Rate**

Use the 9600 and 19200 option buttons to select the baud rate of the PC serial port that you will use to connect to a dial-up modem to connect the PC to the LCe.

#### **Local Connect**

Use the Local Connect button to initiate the connection if connected via direct cable connection. Upon successful connection, the Local Connect button becomes the Disconnect button. Use the Disconnect button to release the PC's communications port connecting the PC to the LCe via a direct connect cable.

#### **Phone Number**

Use the Phone Number field to enter the phone number of a dial-up modem that you will use to connect the PC to the LCe.

The Local Connect button becomes a Remote Connect button upon entering a phone number. Upon successful connection, the Remote Connect Button becomes the Disconnect button. Use the Disconnect button to release the PC's communications port connecting the PC to the LCe via a dial-up modem.

Local and remote telephone modem requirements:

- Both must be Hayes-compatible.
- Remote modem (modem connected to LCe) must be set up to power up in auto-answer mode and set to answer on one ring.
- Remote modem interface rate should be set up to follow connection rate.

Connection speed after pressing connect button:

- Local Connect approximately 3 seconds
- Remote Connect approximately 25 seconds

#### Status

Use the Status button to refresh and update the LCe-4 User Interface screen.

#### **Unit Configuration**

The Unit Configuration area provides entry space via a pull down menu for the LCe's three-digit decimal address. This area also provides an entry box to check off whether or not the LCe is enabled for local control. In addition, the Unit Configuration area displays error codes and the current temperature.

#### Address

Use the Address pulldown to select a specific identifier when your PC is connected to more that one LCe in the daisy chain configuration as discussed in the LCe Daisy Chain Configuration section.

The range of allowed addresses is from 001 to 999. All units are shipped from the factory with address 999 pre-selected.

#### **Local Control Enabled**

You can use the Local Control Enabled option box to lock out the LCe's front panel control buttons. When the LCe-4 User Interface is connected to an LCe and the Local Control Enabled box is not checked, the LCe's front panel buttons are disabled.

#### **Error Code**

Table 1-1 – LCe-4 Translator Error Message Table, in Chapter 1, provides brief descriptions of the Error Code messages.

#### Temperature

The Temperature display box provides the current sampled temperature in Celsius for the addressed LCe.

An error code is initiated to the 4-digit error value if the temperature exceeds 90° Celsius.

#### **Network A Configuration**

This area of the LCe-4 User Interface screen provides the pulldown entry and display fields for Network A's pertinent LCe translator parameters. These fields include:

- Fin (Input Frequency, measured in MHz)
- IF Adj (Intermediate Frequency Adjust, measured in dB)
- IF Level (Intermediate Frequency Level, measured in dBmV)
- Fout (Output Frequency, measured in MHz)
- RF Adj (Radio Frequency Adjust, measured in dB)
- RF Level (Radio Frequency Level, measured in dBmV)
- Output Enabled

#### Fin

After connecting, the Network A Configuration Fin pulldown entry field will read:

- Fin XXX.XX MHz
- where XXX.XX is the last stored frequency at shutdown

The displayed frequency corresponds to the frequency at the center of the band (i.e., channel T-8 [11.75 - 17.75 MHz] = 14.75 MHz).

To adjust the input frequency, use the mouse cursor and click on the entry field's pulldown arrow. Click on the desired center frequency.

During frequency change, the output is muted for five seconds to avoid undesirable interference. Modified frequencies are implemented as soon as the frequency is selected.

#### IF Adj

The IF level must be adjusted to  $+37 \text{ dBmV} \pm 0.4 \text{ dB}$  every time the input or output frequencies are set/changed.

After connecting, the Network A Configuration IF Adj pulldown entry field will read:

- IFout XX.X dBmV
- where XX.X is the currently measured IF power

To configure the translator for optimum performance for both noise and intermodulation products, the IF level should be adjusted to +37 dBmV. An IF level less than +37 dBmV will degrade noise performance and a level above +37 dBmV will promote intermodulation products.

To set the IF level, use the mouse cursor and click on the entry field's pulldown arrow. The IF level can now be adjusted to +37 dBmV by using the mouse cursor to select an appropriate attenuation number. While in this mode the approximate IF output level will be displayed in the IF Level display box.

#### IF Level

The IF Level indicates the currently measured Intermediate Frequency power. See IF Adj, above.

#### Fout

After connecting, the Network A Configuration Fout pulldown entry field will read:

- Fout XXX.XX MHz
- where XXX.XX is the currently stored output frequency

The displayed frequency corresponds to the frequency at the center of the band. (i.e., VHF channel 80 (RRR) [558.00 - 564.00 MHz] =561.00 MHz).

To adjust the output frequency, use the mouse cursor and click on the entry field's pulldown arrow. Click on the desired center frequency.

During frequency change, the output is muted for five seconds to avoid undesirable interference. Modified frequencies are implemented as soon as the frequency is selected.

#### RF Adj

The maximum recommended output is 58 dBmV; the minimum allowed output is 42 dBmV. The output is as measured not as displayed on the local LCD or the remote user interface.

After connecting, the Network A Configuration RF Adj pulldown entry field will read:

- RFout XX.X dBmV
- where XX.X is the currently measured RF power

To set the RF level, use the mouse cursor and click on the entry field's pulldown arrow. The RF level can now be adjusted using the mouse cursor to select an appropriate attenuation number.

While in this mode, the approximate RF output level will be displayed in the RF Level display box.

#### **RF** Level

The RF Level indicates the currently measured Radio Frequency power. See RF Adj, above.

#### **Output Enabled**

When the RF Output Enabled box is selected, and the output is currently enabled, then the RF out is enabled.

When the RF Output Enabled box is selected, and the output is currently disabled, then the RF out is disabled.

#### **Network B Configuration**

This area of the LCe-4 User Interface screen provides the pulldown entry and display fields for Network B's pertinent LCe translator parameters. Refer to Network A Configuration for descriptions of the parameters.

#### **Status Bar**

The Status Bar displays the date and time and the last entered command.

### **Using Terminal Emulation**

#### **Terminal Configuration**

It is possible to communicate with the LCe-4 using any standard terminal program (i.e., the Terminal.exe with Win3.1 or Win95). It is also possible to use HyperTerminal with Win95. The following connection settings are required to communicate with the LCe-4.

#### **Port settings**

| Comm Port    | = | COM 2      |
|--------------|---|------------|
| Baud         | = | 19200      |
| Data Bits    | = | 8          |
| Stop Bits    | = | 1          |
| Parity       | = | none       |
| Flow Control | = | none (off) |

#### Emulation

VT100

#### Miscellaneous

Function, arrow, and Ctrl keys as Terminal Keys

Append LF (line feed) to incoming line ends

#### **Generating Commands with Windows-Based Terminal Emulators**

The following sequence can be used to enter commands to the LCe-4 using Windows-based terminal emulator software.

- 1. Open Notepad.exe.
- 2. Enter the desired command using proper structure as described in the next section. Use the Enter or Return key to generate the CR at the end of the command line.
- 3. Highlight the entire command line including the CR.
- 4. From the Edit menu, select copy.

In Windows 3.11 Terminal.exe:

5. From Edit menu select paste.

In Windows 95 HyperTerminal

5. Position pointer in the terminal window and Right click mouse or open the Edit menu and select Paste to Host.

#### **Using Function Keys**

When programming F Keys to perform commands, always add the carriage return symbol ^M at the end of the command string.

#### **Command Structure**

The command structure consists of a sequence of ASCII characters terminated by a carriage return. There can be a maximum of 4 ms between consecutive message bytes. All ASCII characters are case-insensitive. Commands are to be in one of the following two general formats:

```
<start>ADD<sp>NET<sp>CC<sp>CRC<cr>
```

or

<start>ADD<sp>NET<sp>CC<sp>PARM<sp>CRC<cr>

Most commands to a single network at a single address may be concatenated by using an ASCII ampersand ("&") character (see the detailed command descriptions for commands that cannot be concatenated). Concatenated commands will be in one of the following two general formats:

<start>ADD<sp>NET<sp>CC<sp>&<sp>CC<sp> . . . <sp>CRC<cr>

or

```
<start>ADD<sp>NET<sp>CC<sp>PARM<sp>&<sp>CC<sp> . . . <sp>CRC<cr>
```

The message must conclude with either a carriage return (ASCII 13) or a carriage return and linefeed (ASCII 13 followed by ASCII 10).

ADD = Address (three ASCII characters)

Addresses are three-digit numbers. Three digits (including leading zeros) are required to correctly define an address.

NET = Network (one ASCII character)

A = Network A

B = Network B

CC =Command Code (two ASCII characters)

FI = Set Input Frequency

FO = Set Output Frequency

AI = Set IF Attenuation

AR = Set RF Attenuation

OE = Enable RF Output

OD = Disable RF Output

LE = Enable Local Control

LD = Disable Local Control

SU = Unit Status Request

SC = Configuration Status Request

CRC = CRC-16 checksum (three characters)

The checksum is preferred, but not required. If the checksum is used, the first character is an ASCII "V" followed by the low and high bytes, respectively, of the computed CRC-16 checksum (the checksum characters are not necessarily ASCII). The checksum is to be computed on all characters after the initial <start> character up to, and including, the first "V" character in the CRC section. If the checksum is not used, the three characters should be ASCII "NNN." These characters MUST be uppercase.

PARM is one or more characters, and is command-specific.

<start> ASCII Asterisk character (\*)

<sp>ASCII Space character

<cr>ASCII Carriage Return character (^M)

| ASCII ( | Control | Character | Set |
|---------|---------|-----------|-----|
|---------|---------|-----------|-----|

| Hex | Oct | Binary | Dec | Кеу | Symbol | Meaning                  |  |
|-----|-----|--------|-----|-----|--------|--------------------------|--|
| 0   | 0   | 0      | 0   | ^@  | NUL    | NULL                     |  |
| 1   | 1   | 1      | 1   | ^A  | SOH    | Start Heading            |  |
| 2   | 2   | 10     | 2   | ^B  | STX    | Start Text               |  |
| 3   | 3   | 11     | 3   | ^C  | ETX    | End Text                 |  |
| 4   | 4   | 100    | 4   | ^D  | EQT    | End of Transmission      |  |
| 5   | 5   | 101    | 5   | ^E  | ENQ    | Enquiry                  |  |
| 6   | 6   | 110    | 6   | ^F  | ACK    | Acknowledge              |  |
| 7   | 7   | 111    | 7   | ^G  | BEL    | Bell                     |  |
| 8   | 10  | 1000   | 8   | ^H  | BS     | Backspace                |  |
| 9   | 11  | 1001   | 9   | vI  | HT     | Horizontal Tab           |  |
| 0A  | 12  | 1010   | 10  | ^J  | LF     | Newline (Linefeed)       |  |
| 0B  | 13  | 1011   | 11  | ^K  | VT     | Vertical Tab             |  |
| 0C  | 14  | 1100   | 12  | ^L  | FF     | Form Feed                |  |
| 0D  | 15  | 1101   | 13  | ^M  | CR     | Carriage Return          |  |
| 0E  | 16  | 1110   | 14  | ^N  | SO     | Shift Out                |  |
| 0F  | 17  | 1111   | 15  | ^O  | SI     | Shift In                 |  |
| 10  | 20  | 10000  | 16  | ^P  | DLE    | Data Link Escape         |  |
| 11  | 21  | 10001  | 17  | ^Q  | DC1    | Device Control 1         |  |
| 12  | 22  | 10010  | 18  | ^R  | DC2    | Device Control 2         |  |
| 13  | 23  | 10011  | 19  | ^S  | DC3    | Device Control 3         |  |
| 14  | 24  | 10100  | 20  | ^Τ  | DC4    | Device Control 4         |  |
| 15  | 25  | 10101  | 21  | ^U  | NAK    | Negative Acknowledgement |  |
| 16  | 26  | 10110  | 22  | ^V  | SYN    | Synchronous Idle         |  |
| 17  | 27  | 10111  | 23  | ^W  | ETB    | End of Transmissin Block |  |
| 18  | 30  | 11000  | 24  | ^X  | CAN    | Cancel                   |  |
| 19  | 31  | 11001  | 25  | ^Y  | EM     | End of Medium            |  |
| 1A  | 32  | 11010  | 26  | ^Z  | SUB    | Substitute               |  |
| 1B  | 33  | 11011  | 27  | ^[  | ESC    | Escape                   |  |
| 1C  | 34  | 11100  | 28  | ^\  | FS     | File Separator           |  |
| 1D  | 35  | 11101  | 29  | ^]  | GS     | Group Separator          |  |
| 1E  | 36  | 11110  | 30  | ^^  | RS     | Record Separator         |  |
| 1F  | 37  | 11111  | 31  | ^   | US     | Unit Separator           |  |

#### **Response Structure**

The response structure consists of a sequence of ASCII characters, terminated by a carriage return. Responses will be in one of the two following general formats:

```
<start>ADD<sp>R<sp>RC<sp>CRC<cr>
```

or

<start>ADD<sp>R<sp>RC<sp>PARM<sp>CRC<cr>

There will be one response returned for all commands.

ADD = Address (three characters)

The address of the unit that is responding to the command.

R = ASCII "R" character (one character)

Indicates that this is a response to a previous message.

RC = Response Code (three characters)

OK = Command Accepted

ERR = Command Denied because of Syntax Error

CRC = Command Denied because of CRC-16 error

(Note: For non-concatenated commands, a response code of ERR indicates that the command failed before the unit's settings were changed. For concatenated commands, a response code of ERR indicates that the command failed during processing. The unit's settings may have been partially modified depending upon which subcommand generated the error. For example, assume a three-part concatenated command is sent to the unit. If the second part generates an error, the first part will have been processed correctly and the unit settings would reflect this. The second part failed, so the unit settings will not have been modified. The third part will have been discarded, so the unit settings will again not be modified.)

CRC = CRC-16 checksum (3 characters)

The response checksum is always valid. The first character will be an ASCII "V" followed by the low and high bytes, respectively, of the computed CRC-16 checksum (the checksum characters are not necessarily ASCII). The checksum will be computed on all characters after the initial <start> character up to, and including, the first "V" character in the CRC section.

PARM = one or more characters, and is command-specific

<start> ASCII Asterisk character

<sp> ASCII Space character

<cr>> ASCII Carriage Return character

# **Command Descriptions and System Responses**

This section defines each of the command codes and the associated parameters.

### **Set Input Frequency**

| Description:  | Sets input frequency for the specified network.                                                                                                    |
|---------------|----------------------------------------------------------------------------------------------------|
| Command Code: | FI                                                                                                    |
| Parameters:   | Desired frequency in MHz, in the form XXX.XX. Leading zeros are optional, but not required. The decimal point and two trailing characters are required. Valid input frequencies are between 11.75 MHz and 110.00 MHz. Valid trailing characters are 00, 25, 50, and 75. |
| Response:     | OK or ERR or CRC                                                                                                    |
|               |                                                                                                    |

### **Set Output Frequency**

| Description:  | Sets output frequency for the specified network.                                                                                                    |
|---------------|----------------------------------------------------------------------------------------------------|
| Command Code: | FO                                                                                                    |
| Parameters:   | Desired frequency in MHz, in the form XXX.XX. Leading zeros are optional, but not required. The decimal point and two trailing characters are required. The range of acceptable output frequencies is 55.00 MHz to 860.00 MHz. Allowed trailing characters are 00, 25, 50, and 75. |
| Response:     | OK or ERR or CRC                                                                                                    |

### **Set IF Attenuation**

| Description:  | Sets the IF attenuation for the specified network.                                                                                                    |
|---------------|----------------------------------------------------------------------------------------------------|
| Command Code: | AI                                                                                                    |
| Parameters:   | Desired IF output attenuation in dB, in the form XX.XX. Leading zeros are optional, but not required. The decimal point and two trailing characters are required. Valid attenuation values are between 0 dB and 48 dB in 0.25 dB steps. Valid trailing characters are 00, 25, 50 or 75. |
| Response:     | OK or ERR or CRC                                                                                                    |

### **Set RF Attenuation**

| Description:  | Sets the RF attenuation for the specified network.                                                                                                    |
|---------------|----------------------------------------------------------------------------------------------------|
| Command Code: | AR                                                                                                    |
| Parameters:   | Desired IF output attenuation in dB, in the form XX.XX. Leading zeros are optional, but not required. The decimal point and two trailing characters are required. Valid attenuation values are between 0 dB and 40 dB in 0.25 dB steps. Valid trailing characters are 00, 25, 50, or 75. |
| Response:     | OK or ERR or CRC                                                                                                    |

### Enable RF Output

| Turns on the RF output to the specified network. |
|--------------------------------------------------|
| OE                                               |
| None                                             |
| OK or ERR or CRC                                 |
|                                                  |

### **Disable RF Output**

| Description:  | Turns off the RF output to the specified network. |
|---------------|---------------------------------------------------|
| Command Code: | OD                                                |
| Parameters:   | None                                              |
| Response:     | OK or ERR or CRC                                  |

### **Enable Local Control**

| Description:  | Enables local control of the Frequency Translator. The network is irrelevant and can be either A or B. This command cannot be concatenated. |
|---------------|----------------------------------------------------------------------------------------------------|
| Command Code: | LE                                                                                                    |
| Parameters:   | None                                                                                                    |
| Response:     | OK or ERR or CRC                                                                                                    |

### **Disable Local Control**

| Description:  | Disables local control of the Frequency Translator. The network is irrelevant and can be either A or B. This command cannot be concatenated. |
|---------------|----------------------------------------------------------------------------------------------------|
| Command Code: | LD                                                                                                    |
| Parameters:   | None                                                                                                    |
| Response:     | OK or ERR or CRC                                                                                                    |

# **Status Unit Request**

| Description:  | The Status Unit Request command returns the factory model and<br>revision history for the unit at the time of shipping. The detailed<br>contents of the reply are shown in the response section. The network is<br>irrelevant and can be either A or B. This command cannot be<br>concatenated. |
|---------------|----------------------------------------------------------------------------------------------------|
| Command Code: | SU                                                                                                    |
| Parameters:   | None                                                                                                    |
| Response:     | OK or ERR or CRC                                                                                                    |
|               | If the response is OK, then the following parameters will also be<br>returned in space-delimited format in the order shown below. (Note: X<br>may be replaced by any valid character. All other characters will be as<br>shown.)                                                                |

| Parameter (Units)       | Format    | Example |
|-------------------------|-----------|---------|
| Model                   | XXXXXXXX  | FT3020  |
| Options                 | XXXXXXXX  | ABCD    |
| Hardware Revision       | XXXX      | 1.00    |
| Software Revision       | XXXX      | 1.00    |
| Controller SN           | XXXXXX    | 012345  |
| Display SN              | XXXXXX    | 012345  |
| Unit A Upconverter SN   | XXXXXX    | 012345  |
| Unit A Downconverter SN | XXXXXX    | 012345  |
| Unit B Upconverter SN   | XXXXXX    | 012345  |
| Unit B Downconverter SN | XXXXXX    | 012345  |
| Miscellaneous           | 132 chars |         |

### **Status Configuration Request**

| Description:  | The Status Configuration Request command returns the current configuration. The detailed contents of the reply are shown in the response section. The network is irrelevant and can be either A or B. This command cannot be concatenated. |
|---------------|----------------------------------------------------------------------------------------------------|
| Command Code: | SC                                                                                                    |
| Parameters:   | None                                                                                                    |
| Response:     | OK or ERR or CRC                                                                                                    |
|               | If the response is OK, then the following parameters will also be<br>returned in space-delimited format in the order shown below. (Note: X<br>may be replaced by any valid character. All other characters will be as<br>shown.)           |

| Parameter (Units)   | Format | Example |
|---------------------|--------|---------|
| Error Code          | XXXX   | 0D63    |
| Local Control       | E or D | Е       |
| Temperature (deg C) | XX     | 50      |
| Network A           | А      | А       |
| Input Freq (MHz)    | XXX.XX | 110.00  |
| IF Attenuation (dB) | XX.X   | 10.5    |
| IF Power (dBmV)     | XX.X   | 37.1    |
| Output Freq (MHz)   | XXX.XX | 498.25  |
| RF Attenuation (dB) | XX.X   | 05.5    |
| RF Power (dBmV)     | XX.X   | 57.0    |
| RF Output           | E or D | Е       |
| Network B           | В      | В       |
| Input Freq (MHz)    | XXX.XX | 011.75  |
| IF Attenuation (dB) | XX.X   | 04.0    |
| IF Power (dBmV)     | XX.X   | 36.9    |
| Output Freq (MHz)   | XXX.XX | 498.25  |
| RF Attenuation (dB) | XX.X   | 06.0    |
| RF Power (dBmV)     | XX.X   | 58.3    |
| RF Output           | E or D | E       |

### **CRC Calculations**

The CRC calculations are performed using a table-driven approach. The polynomial used is  $X^{16} + X^{15} + X^{2} + 1$ .

Only the basic algorithm and lookup table will be described here. Sample code is also included for generating the lookup table. For further information, this approach is described in detail in the following paper:

Perez, Aram, Byte-wise CRC Calculations, IEEE Micro, June 1983, pp. 40-50

The algorithm for the CRC calculation is as follows:

- 1. Exclusive-OR the input byte with the low-order byte of the CRC register to get X.
- 2. Shift the CRC register eight bits to the right.
- 3. Exclusive-OR the CRC register with the contents of the table, using X as an index.
- 4. Repeat steps 1 through 3 for all message bytes.

Notes: The CRC register is 16 bits long, and should be cleared to 0 before beginning the calculations.

For the transmit message: After all the message bytes have been processed, the CRC is tagged on to the end of the message with the least significant byte first.

For the received message: After all the received message bytes have been processed, the resulting CRC should be zero. If it is not zero, at least one bit error has occurred. If it is zero, it is assumed that no errors have occurred.

#### Example

In the following table, the transmitted message is shown in the first column. The second column shows the value labeled as "X" in the algorithm. The third column shows the table value obtained from the lookup table using "X" as an index. The final column shows the computed CRC at each step of the calculation. The first row shows the values before beginning the calculation, while the last two rows add the final computed CRC onto the transmit message.

| TX DATA BYTE           | X TERM | TABLE VALUE | TX CRC |
|------------------------|--------|-------------|--------|
|                        | 0      | 0           | 0      |
| 86                     | 86     | A281        | A281   |
| 22                     | A3     | 7940        | 79E2   |
| 17                     | F5     | 47C0        | 47B9   |
| 2D                     | 94     | AF01        | AF46   |
| 9C                     | DA     | 9B81        | 9B2E   |
| BD                     | 93     | 6D40        | 6DDB   |
| 7B                     | A0     | 7800        | 786D   |
| 9C                     | F1     | 84C1        | 84B9   |
| 70                     | С9     | 56C0        | 5644   |
| 6E                     | 2A     | DF81        | DFD7   |
| FF                     | 28     | 1E00        | 1EDF   |
| 59                     | 86     | A281        | A29F   |
| EB                     | 74     | 2700        | 27A2   |
| 45                     | E7     | 4A40        | 4A67   |
| 8                      | 6F     | 2C40        | 2C0A   |
| 38                     | 32     | D581        | D5AD   |
| 60                     | CD     | 95C1        | 9514   |
| END OF TX MSG          |        |             |        |
| 14 <- CRC LOW<br>BYTE  |        |             |        |
| 95 <- CRC HIGH<br>BYTE |        |             |        |

In the following table, the received message is shown in the first column. The second column shows the value labeled as "X" in the algorithm. The third column shows the table value obtained from the lookup table using "X" as an index. The final column shows the computed CRC at each step of the calculation. The first row shows the values before beginning the calculation. The last row shows that the CRC computed on the received message is zero.

| RX DATA BYTE | DATA BYTE X TERM TABLE VALUE |      | RX CRC |  |
|--------------|------------------------------|------|--------|--|
|              | 0                            | 0    | 0      |  |
| 86           | 86                           | A281 | A281   |  |
| 22           | A3                           | 7940 | 79E2   |  |
| 17           | F5                           | 47C0 | 47B9   |  |
| 2D           | 94                           | AF01 | AF46   |  |
| 9C           | DA                           | 9B81 | 9B2E   |  |
| BD           | 93                           | 6D40 | 6DDB   |  |
| 7B           | A0                           | 7800 | 786D   |  |
| 9C           | F1                           | 84C1 | 84B9   |  |
| 70           | C9                           | 56C0 | 5644   |  |
| 6E           | 2A                           | DF81 | DFD7   |  |
| FF           | 28                           | 1E00 | 1EDF   |  |
| 59           | 86                           | A281 | A29F   |  |
| EB           | 74                           | 2700 | 27A2   |  |
| 45           | E7                           | 4A40 | 4A67   |  |
| 8            | 6F                           | 2C40 | 2C0A   |  |
| 38           | 32                           | D581 | D5AD   |  |
| 60           | CD                           | 95C1 | 9514   |  |
| 14           | 0 0                          |      | 95     |  |
| 95           | 0                            | 0    | 0      |  |

### Lookup Table

The following table is used in the CRC-16 calculations. All values in the table are in Hex format

•

| X TERM | ENTRY | X TERM | ENTRY | X TERM | ENTRY | X TERM | ENTRY |
|--------|-------|--------|-------|--------|-------|--------|-------|
|        |       |        |       |        |       |        |       |
| 0      | 0     | 40     | F001  | 80     | A001  | C0     | 5000  |
| 1      | C0C1  | 41     | 30C0  | 81     | 60C0  | C1     | 90C1  |
| 2      | C181  | 42     | 3180  | 82     | 6180  | C2     | 9181  |
| 3      | 140   | 43     | F141  | 83     | A141  | C3     | 5140  |
| 4      | C301  | 44     | 3300  | 84     | 6300  | C4     | 9301  |
| 5      | 3C0   | 45     | F3C1  | 85     | A3C1  | C5     | 53C0  |
| 6      | 280   | 46     | F281  | 86     | A281  | C6     | 5280  |
| 7      | C241  | 47     | 3240  | 87     | 6240  | C7     | 9241  |
| 8      | C601  | 48     | 3600  | 88     | 6600  | C8     | 9601  |
| 9      | 6C0   | 49     | F6C1  | 89     | A6C1  | C9     | 56C0  |
| А      | 780   | 4A     | F781  | 8A     | A781  | СА     | 5780  |
| В      | C741  | 4B     | 3740  | 8B     | 6740  | СВ     | 9741  |
| С      | 500   | 4C     | F501  | 8C     | A501  | CC     | 5500  |
| D      | C5C1  | 4D     | 35C0  | 8D     | 65C0  | CD     | 95C1  |
| Е      | C481  | 4E     | 3480  | 8E     | 6480  | CE     | 9481  |
| F      | 440   | 4F     | F441  | 8F     | A441  | CF     | 5440  |
| 10     | CC01  | 50     | 3C00  | 90     | 6C00  | D0     | 9C01  |
| 11     | CC0   | 51     | FCC1  | 91     | ACC1  | D1     | 5CC0  |
| 12     | D80   | 52     | FD81  | 92     | AD81  | D2     | 5D80  |
| 13     | CD41  | 53     | 3D40  | 93     | 6D40  | D3     | 9D41  |
| 14     | F00   | 54     | FF01  | 94     | AF01  | D4     | 5F00  |
| 15     | CFC1  | 55     | 3FC0  | 95     | 6FC0  | D5     | 9FC1  |
| 16     | CE81  | 56     | 3E80  | 96     | 6E80  | D6     | 9E81  |
| 17     | E40   | 57     | FE41  | 97     | AE41  | D7     | 5E40  |
| 18     | A00   | 58     | FA01  | 98     | AA01  | D8     | 5A00  |
| 19     | CAC1  | 59     | 3AC0  | 99     | 6AC0  | D9     | 9AC1  |
| 1A     | CB81  | 5A     | 3B80  | 9A     | 6B80  | DA     | 9B81  |
| 1B     | B40   | 5B     | FB41  | 9B     | AB41  | DB     | 5B40  |
| 1C     | C901  | 5C     | 3900  | 9C     | 6900  | DC     | 9901  |
| 1D     | 9C0   | 5D     | F9C1  | 9D     | A9C1  | DD     | 59C0  |
| 1E     | 880   | 5E     | F881  | 9E     | A881  | DE     | 5880  |
| 1F     | C841  | 5F     | 3840  | 9F     | 6840  | DF     | 9841  |

| X TERM | ENTRY | X TERM | ENTRY | X TERM | ENTRY | X TERM | ENTRY |
|--------|-------|--------|-------|--------|-------|--------|-------|
| 20     | D801  | 60     | 2800  | A0     | 7800  | EO     | 8801  |
| 21     | 18C0  | 61     | E8C1  | A1     | B8C1  | E1     | 48C0  |
| 22     | 1980  | 62     | E981  | A2     | B981  | E2     | 4980  |
| 23     | D941  | 63     | 2940  | A3     | 7940  | E3     | 8941  |
| 24     | 1B00  | 64     | EB01  | A4     | BB01  | E4     | 4B00  |
| 25     | DBC1  | 65     | 2BC0  | A5     | 7BC0  | E5     | 8BC1  |
| 26     | DA81  | 66     | 2A80  | A6     | 7A80  | E6     | 8A81  |
| 27     | 1A40  | 67     | EA41  | A7     | BA41  | E7     | 4A40  |
| 28     | 1E00  | 68     | EE01  | A8     | BE01  | E8     | 4E00  |
| 29     | DEC1  | 69     | 2EC0  | A9     | 7EC0  | E9     | 8EC1  |
| 2A     | DF81  | 6A     | 2F80  | AA     | 7F80  | EA     | 8F81  |
| 2B     | 1F40  | 6B     | EF41  | AB     | BF41  | EB     | 4F40  |
| 2C     | DD01  | 6C     | 2D00  | AC     | 7D00  | EC     | 8D01  |
| 2D     | 1DC0  | 6D     | EDC1  | AD     | BDC1  | ED     | 4DC0  |
| 2E     | 1C80  | 6E     | EC81  | AE     | BC81  | EE     | 4C80  |
| 2F     | DC41  | 6F     | 2C40  | AF     | 7C40  | EF     | 8C41  |
| 30     | 1400  | 70     | E401  | B0     | B401  | F0     | 4400  |
| 31     | D4C1  | 71     | 24C0  | B1     | 74C0  | F1     | 84C1  |
| 32     | D581  | 72     | 2580  | B2     | 7580  | F2     | 8581  |
| 33     | 1540  | 73     | E541  | B3     | B541  | F3     | 4540  |
| 34     | D701  | 74     | 2700  | B4     | 7700  | F4     | 8701  |
| 35     | 17C0  | 75     | E7C1  | B5     | B7C1  | F5     | 47C0  |
| 36     | 1680  | 76     | E681  | B6     | B681  | F6     | 4680  |
| 37     | D641  | 77     | 2640  | B7     | 7640  | F7     | 8641  |
| 38     | D201  | 78     | 2200  | B8     | 7200  | F8     | 8201  |
| 39     | 12C0  | 79     | E2C1  | B9     | B2C1  | F9     | 42C0  |
| 3A     | 1380  | 7A     | E381  | BA     | B381  | FA     | 4380  |
| 3B     | D341  | 7B     | 2340  | BB     | 7340  | FB     | 8341  |
| 3C     | 1100  | 7C     | E101  | BC     | B101  | FC     | 4100  |
| 3D     | D1C1  | 7D     | 21C0  | BD     | 71C0  | FD     | 81C1  |
| 3E     | D081  | 7E     | 2080  | BE     | 7080  | FE     | 8081  |
| 3F     | 1040  | 7F     | E041  | BF     | B041  | FF     | 4040  |

#### **Sample Code**

The sample code shows how to compute the lookup table used in the CRC-16 calculations. It also demonstrates how to compute the CRC-16 checksums for both the receive and transmit messages.

All code was generated using Microsoft Visual Basic, Professional Edition, Version 5.0 <sup>TM</sup>. It should also work with other versions.

-----

Program: CRC Sample Code

Written by: Douglas Fast

Date: 1997 March 4

Note: This sample code generates the CRC-16 lookup table and demonstrates how to compute, receive and transmit CRC-16. The polynomial used is

 $X^{16} + X^{15} + X^{2} + 1$ 

The algorithm for the TX CRC calculation is as follows:

```
Do for all message bytes
            X<-(TXCRC AND $00FF) XOR DBTX
            TXCRC = (TXCRC / 256) XOR TBL(X)
        Loop
            Tag the CRC onto the outgoing burst (LSB first);</pre>
```

The algorithm for the RX CRC calculation is as follows

```
Do for all message bytes

X = (RXCRC AND $00FF) XOR DBRX

RXCRC = (RXCRC / 256) XOR TBL(X)

Loop

X = (RXCRC AND $00FF) XOR (TXCRC AND 255)

RXCRC = (RXCRC / 256) XOR TBL(X)

X = (RXCRC AND $00FF) XOR ((TXCRC / 256) AND 255)

RXCRC = (RXCRC / 256) XOR TBL(X)
```

At this point, all received message bytes have been processed by CRC, and the RXCRC should be zero. If it is not zero, at least one bit error has occurred. If it is zero, it is assumed that no errors have occurred. The probability of an error escaping detection is 1/65536 for a 16 bit CRC.

\_\_\_\_\_

```
Routine:
                      Definitions for the CRC routines
Variables:
                      TBL() holds the precomputed lookup table
TXCRC stores the computed transmit CRC-16
RXCRC stores the computed receive CRC-16
Public TBL(0 To 255) As Long stores the CRC-16 lookup table
Public TXCRC As Long
                     stores the computed TX CRC-16
Public RXCRC As Long stores the computed RX CRC-16
                                          -----
Routine:
                      Initializes the CRC-16 lookup table
Public Sub CRC_Initialize() initialize form
XMAX = 255
                      initialize CRC-16 lookup table
For X = 0 To XMA
 X7 = (X And 128) / 128
 X6 = (X And 64) / 64
 X5 = (X And 32) / 32
 X4 = (X And 16) / 16
 X3 = (X And 8) / 8
 X2 = (X And 4) / 4
 X1 = (X And 2) / 2
 X0 = X And 1
 R15 = X7 Xor X6 Xor X5 Xor X4 Xor X3 Xor X2 Xor X1 Xor X0
 R14 = X6 Xor X5 Xor X4 Xor X3 Xor X2 Xor X1 Xor X0
 R13 = X7 Xor X6
 R12 = X6 Xor X5
 R11 = X5 Xor X4
 R10 = X4 Xor X3
 R9 = X3 Xor X2
 R8 = X2 Xor X1
 R7 = X1 Xor X0
 R6 = X0
 R5 = 0
 R4 = 0
 R3 = 0
 R2 = 0
```

```
R1 = 0
  R0 = R15
  TX=R15*32768+R14*16384+R13*8192+R12*4096+R11*2048+R10*1024
  TX=TX+R9*512+R8*256+R7*128+R6*64+R5*32+R4*16+R3*8
  TX = TX + R2 * 4 + R1 * 2 + R0
  TBL(X) = TX
Next X
End Sub
Name:
             CRCTxCompute
             Computes the CRC-16 on an array of bytes
Purpose:
             bytOutput() - Contains the input byte array. This array must be long enough to also
Arguments:
             contain the computed CRC (i.e. it must be dimensioned 4 characters longer than
             required)
Returns:
             bytOutput() - Contains the resulting array including the computed CRC-16
Public Sub CRCTxCompute(ByRef bytOutput() As Byte)
 Dim I As Integer
 Dim intLength As Integer
 Dim DBTX As Byte
 Dim X As Byte
    TXCRC = 0: X = 0
  intLength = UBound(bytOutput())calculate upper array bound
 bytOutput(intLength-3)=Asc(" ")add preliminary CRC characters
 bytOutput(intLength - 2) = Asc("V")
  For I = 0 To intLength - 2 compute CRC
    DBTX = bytOutput(I)
    X = (TXCRC And 255) Xor DBTX
    TXCRC = Int(TXCRC / 256) Xor TBL(X)
 Next
 bytOutput(intLength-1)=TXCRC And 255add CRC characters LSB first
 bytOutput(intLength) = Int(TXCRC / 256) And 255
End Sub
```

| Name:         | CRCRxCompute                                                                         |                                                                               |  |  |  |  |  |
|---------------|--------------------------------------------------------------------------------------|-------------------------------------------------------------------------------|--|--|--|--|--|
| Purpose:      | computes the CRC-16 on an array of bytes                                             |                                                                               |  |  |  |  |  |
| Arguments:    | rguments: bytInput() - Contains the input byte array. This array must contain only t |                                                                               |  |  |  |  |  |
|               | received message includi                                                             | received message including CRC. The result is computed using all the elements |  |  |  |  |  |
|               | in this array.                                                                       |                                                                               |  |  |  |  |  |
| Returns:      | Error Code - $0 =$ success. $1 =$ fail                                               |                                                                               |  |  |  |  |  |
|               | ,<br>                                                                                |                                                                               |  |  |  |  |  |
| Function intC | RCRxCheck(bytInput() As                                                              | Byte) As Integer                                                              |  |  |  |  |  |
| Dim I As      | Integer                                                                              |                                                                               |  |  |  |  |  |
| Dim DBRX      | As Byte                                                                              |                                                                               |  |  |  |  |  |
| Dim X As      | Byte                                                                                 |                                                                               |  |  |  |  |  |
| RXCRC = 0     | : X = 0                                                                              |                                                                               |  |  |  |  |  |
| For $I = 0$   | To UBound(bytInput(                                                                  | ))                                                                            |  |  |  |  |  |
| DBI           | RX = bytInput(I)                                                                     |                                                                               |  |  |  |  |  |
| X             | = (RXCRC And 255) Xo:                                                                | r DBRX                                                                        |  |  |  |  |  |
| RX            | CRC = Int(RXCRC / 25                                                                 | 5) Xor TBL(X)                                                                 |  |  |  |  |  |
| Next          |                                                                                      |                                                                               |  |  |  |  |  |
| If RXC        | RC = 0 Then                                                                          | check computed CRC                                                            |  |  |  |  |  |
| in            | tCRCRxCheck = 0                                                                      | if 0 then success                                                             |  |  |  |  |  |
| Else          |                                                                                      |                                                                               |  |  |  |  |  |
| in            | tCRCRxCheck = 1                                                                      | otherwise fail                                                                |  |  |  |  |  |
| End If        |                                                                                      |                                                                               |  |  |  |  |  |
| End Functio   | on                                                                                   |                                                                               |  |  |  |  |  |
|               |                                                                                      |                                                                               |  |  |  |  |  |
# Appendix

### **Channel Allocation Chart**

| EIA/<br>NCTA<br>Channel | Old<br>Designation<br>Historical<br>Reference | Standard-<br>Video<br>Frequency | Data<br>Channel<br>Center<br>Frequency | HRC Video<br>Frequency | HRC Data<br>Channel Center<br>Frequency |
|-------------------------|-----------------------------------------------|---------------------------------|----------------------------------------|------------------------|-----------------------------------------|
| T-7                     |                                               | 7.00                            | 8.75                                   | NA                     | NA                                      |
| T-8                     |                                               | 13.00                           | 14.75                                  | NA                     | NA                                      |
| T-9                     |                                               | 19.00                           | 20.75                                  | NA                     | NA                                      |
| T-10                    |                                               | 25.00                           | 26.75                                  | NA                     | NA                                      |
| T-11                    |                                               | 31.00                           | 32.75                                  | NA                     | NA                                      |
| T-12                    |                                               | 37.00                           | 38.75                                  | NA                     | NA                                      |
| 2                       |                                               | 55.25                           | 57.00                                  | 54.00                  | 55.75                                   |
| 3                       |                                               | 61.25                           | 63.00                                  | 60.00                  | 61.75                                   |
| 4                       |                                               | 67.25                           | 69.00                                  | 66.00                  | 67.75                                   |
| 1-IRC/<br>HRC           | A-8, 4+                                       | 73.25                           | 75.00                                  | 72.00                  | 73.75                                   |
| 5                       |                                               | 77.25                           | 79.00                                  | 78.00                  | 79.75                                   |
| 5-IRC                   | A-7                                           | 79.25                           | 81.00                                  | NA                     | NA                                      |
| 6                       |                                               | 83.25                           | 85.00                                  | 84.00                  | 85.75                                   |
| 6-IRC                   | A-6                                           | 85.25                           | 87.00                                  | NA                     | NA                                      |
| 95                      | A-5                                           | 91.25                           | 93.00                                  | 90.00                  | 91.75                                   |
| 96                      | A-4                                           | 97.25                           | 99.00                                  | 96.00                  | 97.75                                   |
| 97                      | A-3                                           | 103.25                          | 105.00                                 | 102.00                 | 103.75                                  |
| 98                      | A-2                                           | 109.25                          | 111.00                                 | 108.00                 | 109.75                                  |
| 99                      | A-1                                           | 115.25                          | 117.00                                 | 114.00                 | 115.75                                  |
| 14                      | А                                             | 121.25                          | 123.00                                 | 120.00                 | 121.75                                  |
| 15                      | В                                             | 127.25                          | 129.00                                 | 126.00                 | 127.75                                  |
| 16                      | С                                             | 133.25                          | 135.00                                 | 132.00                 | 133.75                                  |
| 17                      | D                                             | 139.25                          | 141.00                                 | 138.00                 | 139.75                                  |
| 18                      | Е                                             | 145.25                          | 147.00                                 | 144.00                 | 145.75                                  |
| 19                      | F                                             | 151.25                          | 153.00                                 | 150.00                 | 151.75                                  |

LCe-4 Integrated Headend Controller Installation Manual

| EIA/<br>NCTA<br>Channel | Old<br>Designation<br>Historical<br>Reference | Standard-<br>Video<br>Frequency | Data<br>Channel<br>Center<br>Frequency | HRC Video<br>Frequency | HRC Data<br>Channel Center<br>Frequency |
|-------------------------|-----------------------------------------------|---------------------------------|----------------------------------------|------------------------|-----------------------------------------|
| 20                      | G                                             | 157.25                          | 159.00                                 | 156.00                 | 157.75                                  |
| 21                      | Н                                             | 163.25                          | 165.00                                 | 162.00                 | 163.75                                  |
| 22                      | Ι                                             | 169.25                          | 171.00                                 | 168.00                 | 169.75                                  |
| 7                       |                                               | 175.25                          | 177.00                                 | 174.00                 | 175.75                                  |
| 8                       |                                               | 181.25                          | 183.00                                 | 180.00                 | 181.75                                  |
| 9                       |                                               | 187.25                          | 189.00                                 | 186.00                 | 187.75                                  |
| 10                      |                                               | 193.25                          | 195.00                                 | 192.00                 | 193.75                                  |
| 11                      |                                               | 199.25                          | 201.00                                 | 198.00                 | 199.75                                  |
| 12                      |                                               | 205.25                          | 207.00                                 | 204.00                 | 205.75                                  |
| 13                      |                                               | 211.25                          | 213.00                                 | 210.00                 | 211.75                                  |
| 23                      | J                                             | 217.25                          | 219.00                                 | 216.00                 | 217.75                                  |
| 24                      | K                                             | 223.25                          | 225.00                                 | 222.00                 | 223.75                                  |
| 25                      | L                                             | 229.25                          | 231.00                                 | 228.00                 | 229.75                                  |
| 26                      | М                                             | 235.25                          | 237.00                                 | 234.00                 | 235.75                                  |
| 27                      | N                                             | 241.25                          | 243.00                                 | 240.00                 | 241.75                                  |
| 28                      | 0                                             | 247.25                          | 249.00                                 | 246.00                 | 247.75                                  |
| 29                      | Р                                             | 253.25                          | 255.00                                 | 252.00                 | 253.75                                  |
| 30                      | Q                                             | 259.25                          | 261.00                                 | 258.00                 | 259.75                                  |
| 31                      | R                                             | 265.25                          | 267.00                                 | 264.00                 | 265.75                                  |
| 32                      | S                                             | 271.25                          | 273.00                                 | 270.00                 | 271.75                                  |
| 33                      | Т                                             | 277.25                          | 279.00                                 | 276.00                 | 277.75                                  |
| 34                      | U                                             | 283.25                          | 285.00                                 | 282.00                 | 283.75                                  |
| 35                      | V                                             | 289.25                          | 291.00                                 | 288.00                 | 289.75                                  |
| 36                      | W                                             | 295.25                          | 297.00                                 | 294.00                 | 295.75                                  |
| 37                      | AA                                            | 301.25                          | 303.00                                 | 300.00                 | 301.75                                  |
| 38                      | BB                                            | 307.25                          | 309.00                                 | 306.00                 | 307.75                                  |
| 39                      | CC                                            | 313.25                          | 315.00                                 | 312.00                 | 313.75                                  |
| 40                      | DD                                            | 319.25                          | 321.00                                 | 318.00                 | 319.75                                  |
| 41                      | EE                                            | 325.25                          | 327.00                                 | 324.00                 | 325.75                                  |
| 42                      | FF                                            | 331.25                          | 333.00                                 | 330.00                 | 331.75                                  |
| 43                      | GG                                            | 337.25                          | 339.00                                 | 336.00                 | 337.75                                  |
| 44                      | НН                                            | 343.25                          | 345.00                                 | 342.00                 | 343.75                                  |
| 45                      | II                                            | 349.25                          | 351.00                                 | 348.00                 | 349.75                                  |

| EIA/<br>NCTA<br>Channel | Old<br>Designation<br>Historical<br>Reference | Standard-<br>Video<br>Frequency | Data<br>Channel<br>Center<br>Frequency | HRC Video<br>Frequency | HRC Data<br>Channel Center<br>Frequency |
|-------------------------|-----------------------------------------------|---------------------------------|----------------------------------------|------------------------|-----------------------------------------|
| 46                      | JJ                                            | 355.25                          | 357.00                                 | 354.00                 | 355.75                                  |
| 47                      | KK                                            | 361.25                          | 363.00                                 | 360.00                 | 361.75                                  |
| 48                      | LL                                            | 367.25                          | 369.00                                 | 366.00                 | 367.75                                  |
| 49                      | MM                                            | 373.25                          | 375.00                                 | 372.00                 | 373.75                                  |
| 50                      | NN                                            | 379.25                          | 381.00                                 | 378.00                 | 379.75                                  |
| 51                      | 00                                            | 385.25                          | 387.00                                 | 384.00                 | 385.75                                  |
| 52                      | PP                                            | 391.25                          | 393.00                                 | 390.00                 | 391.75                                  |
| 53                      | QQ                                            | 397.25                          | 399.00                                 | 396.00                 | 397.75                                  |
| 54                      | RR                                            | 403.25                          | 405.00                                 | 402.00                 | 403.75                                  |
| 55                      | SS                                            | 409.25                          | 411.00                                 | 408.00                 | 409.75                                  |
| 56                      | TT                                            | 415.25                          | 417.00                                 | 414.00                 | 415.75                                  |
| 57                      | UU                                            | 421.25                          | 423.00                                 | 420.00                 | 421.75                                  |
| 58                      | VV                                            | 427.25                          | 429.00                                 | 426.00                 | 427.75                                  |
| 59                      | WW                                            | 433.25                          | 435.00                                 | 432.00                 | 433.75                                  |
| 60                      | XX                                            | 439.25                          | 441.00                                 | 438.00                 | 439.75                                  |
| 61                      | YY                                            | 445.25                          | 447.00                                 | 444.00                 | 445.75                                  |
| 62                      | ZZ                                            | 451.25                          | 453.00                                 | 450.00                 | 451.75                                  |
| 63                      | AAA                                           | 457.25                          | 459.00                                 | 456.00                 | 457.75                                  |
| 64                      | BBB                                           | 463.25                          | 465.00                                 | 462.00                 | 463.75                                  |
| 65                      | CCC                                           | 469.25                          | 471.00                                 | 468.00                 | 469.75                                  |
| 66                      | DDD                                           | 475.25                          | 477.00                                 | 474.00                 | 475.75                                  |
| 67                      | EEE                                           | 481.25                          | 483.00                                 | 480.00                 | 481.75                                  |
| 68                      | FFF                                           | 487.25                          | 489.00                                 | 486.00                 | 487.75                                  |
| 69                      | GGG                                           | 493.25                          | 495.00                                 | 492.00                 | 493.75                                  |
| 70                      | ННН                                           | 499.25                          | 501.00                                 | 498.00                 | 499.75                                  |
| 71                      | III                                           | 505.25                          | 507.00                                 | 504.00                 | 505.75                                  |
| 72                      | JJJ                                           | 511.25                          | 513.00                                 | 510.00                 | 511.75                                  |
| 73                      | ККК                                           | 517.25                          | 519.00                                 | 516.00                 | 517.75                                  |
| 74                      | LLL                                           | 523.25                          | 525.00                                 | 522.00                 | 523.75                                  |
| 75                      | MMM                                           | 529.25                          | 531.00                                 | 528.00                 | 529.75                                  |
| 76                      | NNN                                           | 535.25                          | 537.00                                 | 534.00                 | 535.75                                  |
| 77                      | 000                                           | 541.25                          | 543.00                                 | 540.00                 | 541.75                                  |
| 78                      | PPP                                           | 547.25                          | 549.00                                 | 546.00                 | 547.75                                  |

LCe-4 Integrated Headend Controller Installation Manual

| EIA/<br>NCTA<br>Channel | Old<br>Designation<br>Historical<br>Reference | Standard-<br>Video<br>Frequency | Data<br>Channel<br>Center<br>Frequency | HRC Video<br>Frequency | HRC Data<br>Channel Center<br>Frequency |
|-------------------------|-----------------------------------------------|---------------------------------|----------------------------------------|------------------------|-----------------------------------------|
| 79                      |                                               | 553.25                          | 555.00                                 | 552.00                 | 553.75                                  |
| 80                      |                                               | 559.25                          | 561.00                                 | 558.00                 | 559.75                                  |
| 81                      |                                               | 565.25                          | 567.00                                 | 564.00                 | 565.75                                  |
| 82                      |                                               | 571.25                          | 573.00                                 | 570.00                 | 571.75                                  |
| 83                      |                                               | 577.25                          | 579.00                                 | 576.00                 | 577.75                                  |
| 84                      |                                               | 583.25                          | 585.00                                 | 582.00                 | 583.75                                  |
| 85                      |                                               | 589.25                          | 591.00                                 | 588.00                 | 589.75                                  |
| 86                      |                                               | 595.25                          | 597.00                                 | 594.00                 | 595.75                                  |
| 87                      |                                               | 601.25                          | 603.00                                 | 600.00                 | 601.75                                  |
| 88                      |                                               | 607.25                          | 609.00                                 | 606.00                 | 607.75                                  |
| 89                      |                                               | 613.25                          | 615.00                                 | 612.00                 | 613.75                                  |
| 90                      |                                               | 619.25                          | 621.00                                 | 618.00                 | 619.75                                  |
| 91                      |                                               | 625.25                          | 627.00                                 | 624.00                 | 625.75                                  |
| 92                      |                                               | 631.25                          | 633.00                                 | 630.00                 | 631.75                                  |
| 93                      |                                               | 637.25                          | 639.00                                 | 636.00                 | 637.75                                  |
| 94                      |                                               | 643.25                          | 645.00                                 | 642.00                 | 643.75                                  |
| 100                     |                                               | 649.25                          | 651.00                                 | 648.00                 | 649.75                                  |
| 101                     |                                               | 655.25                          | 657.00                                 | 654.00                 | 655.75                                  |
| 102                     |                                               | 661.25                          | 663.00                                 | 660.00                 | 661.75                                  |
| 103                     |                                               | 667.25                          | 669.00                                 | 666.00                 | 667.75                                  |
| 104                     |                                               | 673.25                          | 675.00                                 | 672.00                 | 673.75                                  |
| 105                     |                                               | 679.25                          | 681.00                                 | 678.00                 | 679.75                                  |
| 106                     |                                               | 685.25                          | 687.00                                 | 684.00                 | 685.75                                  |
| 107                     |                                               | 691.25                          | 693.00                                 | 690.00                 | 691.75                                  |
| 108                     |                                               | 697.25                          | 699.00                                 | 696.00                 | 697.75                                  |
| 109                     |                                               | 703.25                          | 705.00                                 | 702.00                 | 703.75                                  |
| 110                     |                                               | 709.25                          | 711.00                                 | 708.00                 | 709.75                                  |
| 111                     |                                               | 715.25                          | 717.00                                 | 714.00                 | 715.75                                  |
| 112                     |                                               | 721.25                          | 723.00                                 | 720.00                 | 721.75                                  |
| 113                     |                                               | 727.25                          | 729.00                                 | 726.00                 | 727.75                                  |
| 114                     |                                               | 733.25                          | 735.00                                 | 732.00                 | 733.75                                  |
| 115                     |                                               | 739.25                          | 741.00                                 | 738.00                 | 739.75                                  |
| 116                     |                                               | 745.25                          | 747.00                                 | 744.00                 | 745.75                                  |

## **Comparison of LCe Products**

| Features                                                                     | DE3804015-Domestic<br>DE3804016-International                                                                                                    | DE3837033-Domestic<br>DE3837034-International                                                                                                    |  |  |
|------------------------------------------------------------------------------|----------------------------------------------------------------------------------------------------|----------------------------------------------------------------------------------------------------|--|--|
| Serial port Remote<br>Interface Software                                     | Does not have software<br>package for serial port<br>interface, the software scripts<br>are provided in the manual. It<br>supports 9600 bps.                              | Serial port remote interface<br>software for remote control of the<br>translator settings, using a visual<br>basic windows interface. Direct<br>serial port connection to PC, or<br>through telephone modem at 9600,<br>or 19200bps. Windows 95 required.             |  |  |
| Power output value<br>displayed                                              | Does not have this feature.                                                                                                    | Power output value displayed in<br>dBmV, for constant carrier and<br>QPSK signal, on front panel LCD<br>and over remote interface to visual<br>basic graphical display.                                                                                               |  |  |
| Local and remote<br>control of translator<br>output enable/<br>disable       | Has local control of output<br>disable. Does not have remote<br>control of output disable.                                                                                | Has both features.                                                                                                    |  |  |
| Bandpass filtering, 3<br>dB point                                            | 3 dB bandpass: 6.0 MHz.                                                                                                    | 3 dB bandpass: 5.4 MHz. Provides<br>improved adjacent channel filtering<br>from the upstream.                                                                                                    |  |  |
| Selectable lock out<br>of local control                                      | Does not have local lock out feature.                                                                                                    | Local control can be locked out<br>allowing only remote control of the<br>translator settings, also local and<br>remote control can be both enabled.                                                                                                    |  |  |
| Local and remote<br>adjustment of output<br>power                            | Requires tuning a front panel<br>potentiometer, and/or doing<br>an enable/disable of the<br>preamp switch. Does not have<br>remote control for adjusting<br>output power. | Front panel local control with push<br>button interface. Remote interface<br>has attenuation values from a<br>pop-up menu.                                                                                                    |  |  |
| Translator error<br>code shown on the<br>front panel and<br>remote interface | Does not have failure<br>monitoring or coding.                                                                                                    | There are 16 translator failure<br>conditions monitored internally. If<br>any of these failures or multiple<br>failures occur, they are displayed<br>with the four digit error code. This<br>provides the operator with a quick<br>check of the translator condition. |  |  |

| Features                                                                        | DE3804015-Domestic<br>DE3804016-International | DE3837033-Domestic<br>DE3837034-International                                                                               |
|---------------------------------------------------------------------------------|-----------------------------------------------|----------------------------------------------------------------------------------------------------|
| Internal thermal<br>monitoring, to detect<br>a thermal overload                 | Does not have thermal monitoring.             | If thermal monitor exceeds 90<br>degrees Celsius, it sets an alarm and<br>reports an error to the four digit<br>error code. |
| Australian: emission<br>and safety<br>conformance<br>Japanese: VCCI<br>approval | Does not have these approvals and will not.   | These approvals are currently being sought.                                                                                 |
| Reverse channel<br>operating range                                              | 5.0 MHz to 42 MHz band-edge to band-edge.     | 8.75 MHz to 42 MHz band-edge to<br>band-edge. Note: Range has been<br>reduced.                                              |
| Forward channel operating range                                                 | 54 MHz to 750 MHz<br>band-edge to band-edge   | 88 MHz to 750 MHz band-edge to<br>band-edg. Note: Range has been<br>reduced.                                                |

### **READER'S COMMENTS**

What do you think of this document? Your comments and suggestions will help us to improve the quality and usefulness of our publications.

Please rate this document:

|              | Poor |   |   | l | Excellent |
|--------------|------|---|---|---|-----------|
| Accuracy     | 1    | 2 | 3 | 4 | 5         |
| Readability  | 1    | 2 | 3 | 4 | 5         |
| Examples     | 1    | 2 | 3 | 4 | 5         |
| Organization | 1    | 2 | 3 | 4 | 5         |
| Completeness | 1    | 2 | 3 | 4 | 5         |

Did you find errors in this document? If so, please specify the error(s) and page number(s).

#### General comments:

#### Suggestions for improvement:

| Name:                                 | Dat            | te:       |
|---------------------------------------|----------------|-----------|
| · · · · · · · · · · · · · · · · · · · |                |           |
| Title:                                | Department:    |           |
|                                       |                |           |
| Company:                              | Street:        |           |
| 0.1                                   |                | 7         |
| City:                                 | State/Country: | ZIp code: |
| 304823-A Rev 01                       |                |           |

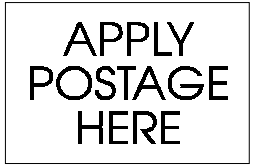

Nortel Networks Broadband Technology Division 200 Bulfinch Drive Andover, MA 01810 Attn: Technical Publications

DO NOT CUT - FOLD HERE AND TAPE

Nortel Networks LANcity Cable Modems

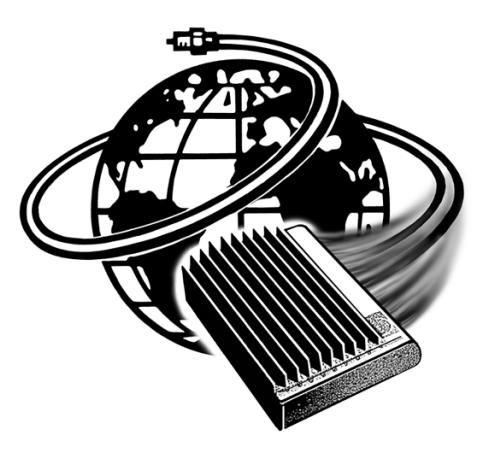

The World Standard in Cable Modems

Printed in U.S.A.